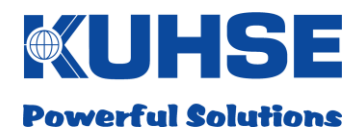

# HANDBUCH

Kuhse Gateway Module KGM – TC-U

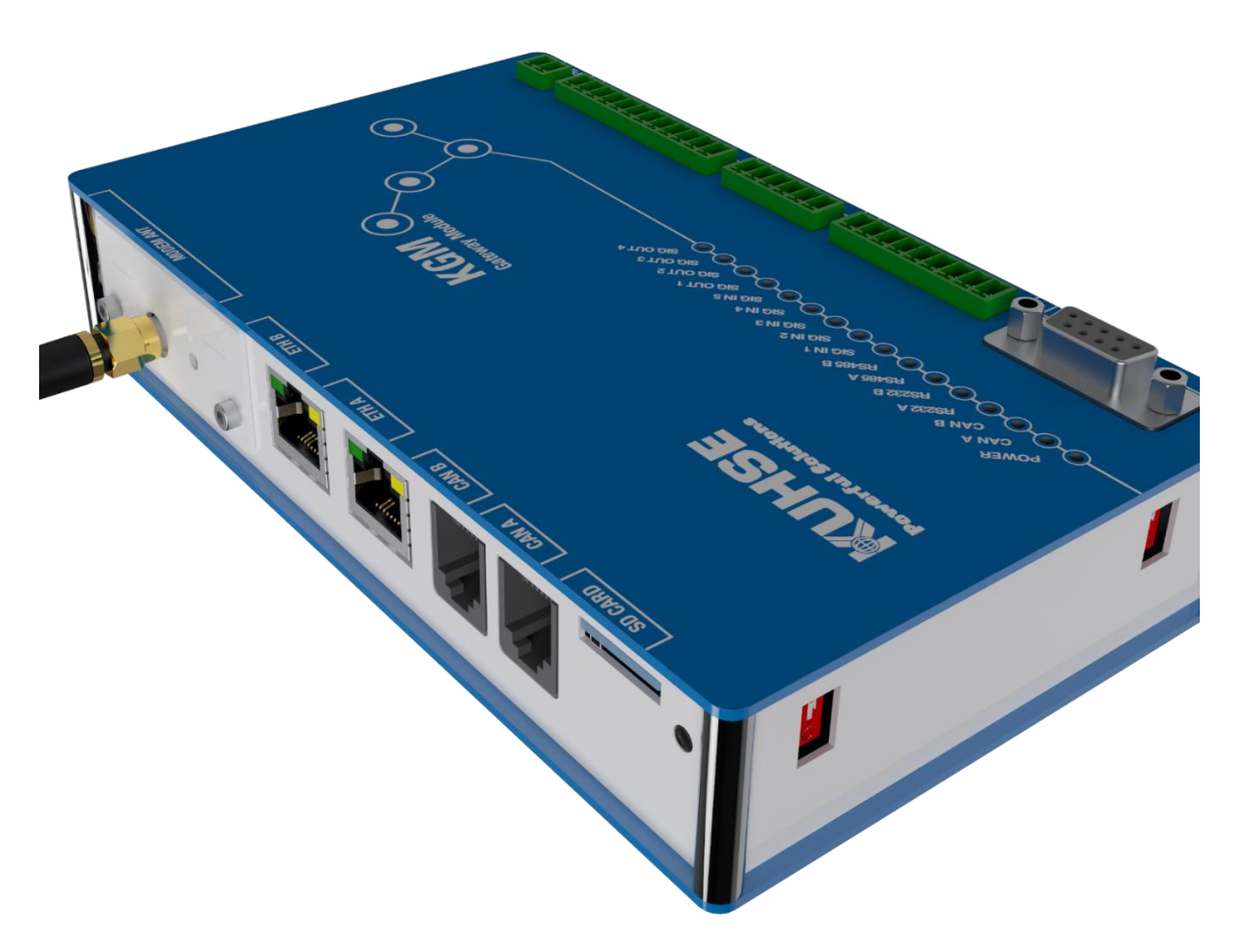

Alfred Kuhse GmbH

An der Kleinbahn D-21423 Winsen | Germany Fon +49. (0)4171.798.0 Fax +49. (0)4171.798.117 kuhse@kuhse.de www.kuhse.de

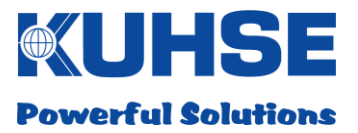

#### Lieber Kunde!

Herzlichen Glückwunsch zu Ihrer Entscheidung, dieses Produkt von Alfred Kuhse GmbH in Ihrem Unternehmen einzusetzen.

#### Hinweis

Durch ständige Weiterentwicklung unserer Produkte kann es zu geringfügigen Abweichungen zwischen den Bildern/Text dieser Dokumentation und der mitgelieferten Ausrüstung auftreten. Wir behalten uns das Recht vor, Design und Lieferumfang zu ändern sowie die technische Entwicklung und das Recht der Übersetzung für die Dokumentation.

Alle in diesem Handbuch erwähnten Firmen- und Produktnamen können Warenzeichen oder eingetragene Warenzeichen sein. Die Nennung von Drittanbieter -Produkten erfolgt lediglich zu Informationszwecken und stellt weder eine Billigung noch eine Empfehlung dar.

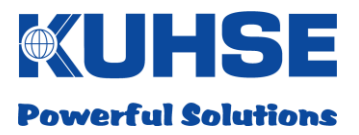

#### Inhaltsverzeichnis

| 1                                                                                                    | Änderungshistorie                                                                                                    | 5                                                                          |
|----------------------------------------------------------------------------------------------------|----------------------------------------------------------------------------------------------------|----------------------------------------------------------------------------|
| 2                                                                                                    | Einleitung                                                                                                    | 6                                                                          |
| 3                                                                                                    | Sicherheitsvorschriften                                                                                                    | 7                                                                          |
| 4                                                                                                    | Montage & Installation                                                                                                    | 8                                                                          |
| 5                                                                                                    | Ein- und Ausgänge / Schnittstellen                                                                                                    | 10                                                                         |
| 5.1                                                                                                    | Einspeisung                                                                                                    | 10                                                                         |
| 5.2                                                                                                    | Relaisausgänge                                                                                                    | 11                                                                         |
| 5.3                                                                                                    | Digitaleingänge                                                                                                    | 12                                                                         |
| 5.4                                                                                                    | Serielle Schnittstellen                                                                                                    | 13                                                                         |
| 5.4.1                                                                                                    | СОМ А                                                                                                    | 13                                                                         |
| 5.4.2                                                                                                    | COM A - RS232                                                                                                    | 13                                                                         |
| 5.4.3                                                                                                    | COM A - RS485                                                                                                    | 14                                                                         |
| 5.4.4                                                                                                    | СОМ В                                                                                                    | 15                                                                         |
| 5.4.5                                                                                                    | COM B - RS232                                                                                                    | 15                                                                         |
| 5.4.6                                                                                                    | COM B - RS485                                                                                                    | 16                                                                         |
| 5.4.7                                                                                                    | RS485 Bus-Terminierung                                                                                                    | 17                                                                         |
| 5.5                                                                                                    | CAN-Bus                                                                                                    | 18                                                                         |
| 5.5.1                                                                                                    | CAN-Bus Terminierung                                                                                                    | 19                                                                         |
| 5.6                                                                                                    | Ethernet                                                                                                    | 20                                                                         |
| 5.7                                                                                                    | SD-Karte                                                                                                    | 22                                                                         |
| 5.8                                                                                                    | Modem-Slot                                                                                                    | 23                                                                         |
| 5.9                                                                                                    | RESET-Taster                                                                                                    | 24                                                                         |
| 6                                                                                                    | Inbetriebnahme und Konfiguration                                                                                                    | 25                                                                         |
| 6.1                                                                                                    | Bootvorgang                                                                                                    | 25                                                                         |
| 6.2                                                                                                    | LED-Signalisierung                                                                                                    |                                                                            |
| 6.3                                                                                                    | Gerätekonfiguration                                                                                                    | 27                                                                         |
| 6.3.1                                                                                                    | Geräteanschluss und WEB-Browseraufruf                                                                                                    | 27                                                                         |
| 6.3.2                                                                                                    | Login                                                                                                    | 28                                                                         |
| 6.3.3                                                                                                    | Startseite – Schnittstellenkonfiguration                                                                                                    |                                                                            |
| 6.3.4                                                                                                    | Konfiguration – Schnittstellen                                                                                                    |                                                                            |
| 6.3.5                                                                                                    | ModBus-Konfiguration                                                                                                    | 33                                                                         |
| 6.3.5.1                                                                                                  | ModBus RTU Master                                                                                                    |                                                                            |
| 6.3.5.2                                                                                                  | ModBus RTU Slave                                                                                                    |                                                                            |
| 6.3.5.3                                                                                                  | ModRue TCP Master                                                                                                    |                                                                            |
| 6.3.5.4                                                                                                  |                                                                                                    |                                                                            |
|                                                                                                    | ModBus TCP Master                                                                                                    | 35                                                                         |
| 6.3.6                                                                                                    | ModBus TCP Master<br>ModBus TCP Slave<br>Profinet Konfiguration                                                                                                    | 35<br>36                                                                   |
| 6.3.6<br>6.3.7                                                                                           | ModBus TCP Master<br>ModBus TCP Slave<br>Profinet Konfiguration<br>Profibus DP Konfiguration                                                                                                    | 35<br>36<br>37                                                             |
| 6.3.6<br>6.3.7<br>6.3.8                                                                                  | ModBus TCP Master<br>ModBus TCP Slave<br>Profinet Konfiguration<br>Profibus DP Konfiguration<br>KEA Konfiguration                                                                                                    | 35<br>36<br>37<br>38                                                       |
| 6.3.6<br>6.3.7<br>6.3.8<br>6.3.9                                                                         | ModBus TCP Master<br>ModBus TCP Slave<br>Profinet Konfiguration<br>Profibus DP Konfiguration<br>KEA Konfiguration<br>KSIO Konfiguration                                                                                                    | 35<br>36<br>37<br>38<br>39                                                 |
| 6.3.6<br>6.3.7<br>6.3.8<br>6.3.9<br>6.3.10                                                               | ModBus TCP Master<br>ModBus TCP Slave<br>Profinet Konfiguration<br>Profibus DP Konfiguration<br>KEA Konfiguration<br>KSIO Konfiguration<br>Ein- und Ausgänge konfigurieren                                                                                                    | 35<br>36<br>37<br>38<br>39<br>40                                           |
| 6.3.6<br>6.3.7<br>6.3.8<br>6.3.9<br>6.3.10<br>6.3.11                                                     | ModBus TCP Master<br>ModBus TCP Slave<br>Profinet Konfiguration<br>Profibus DP Konfiguration<br>KEA Konfiguration<br>KSIO Konfiguration<br>Ein- und Ausgänge konfigurieren<br>Netzwerk - Konfiguration (NTP-Synchronisation / Alive-Ping)                                                                                                    | 35<br>36<br>37<br>38<br>39<br>40<br>41                                     |
| 6.3.6<br>6.3.7<br>6.3.8<br>6.3.9<br>6.3.10<br>6.3.11<br>6.3.12                                           | ModBus TCP Master<br>ModBus TCP Slave<br>Profinet Konfiguration<br>Profibus DP Konfiguration<br>KEA Konfiguration<br>KSIO Konfiguration<br>Ein- und Ausgänge konfigurieren<br>Netzwerk - Konfiguration (NTP-Synchronisation / Alive-Ping)<br>OpenVPN Konfiguration                                                                                         | 35<br>36<br>37<br>38<br>39<br>40<br>41<br>43                               |
| 6.3.6<br>6.3.7<br>6.3.8<br>6.3.9<br>6.3.10<br>6.3.11<br>6.3.12<br>6.3.13                                 | ModBus TCP Master<br>ModBus TCP Slave<br>Profinet Konfiguration<br>Profibus DP Konfiguration<br>KEA Konfiguration<br>KSIO Konfiguration<br>Ein- und Ausgänge konfigurieren<br>Netzwerk - Konfiguration (NTP-Synchronisation / Alive-Ping)<br>OpenVPN Konfiguration<br>Modem Konfiguration                                                                  | 35<br>36<br>37<br>38<br>39<br>40<br>41<br>43<br>43                         |
| 6.3.6<br>6.3.7<br>6.3.8<br>6.3.9<br>6.3.10<br>6.3.11<br>6.3.12<br>6.3.13<br>6.3.13.1                     | ModBus TCP Master<br>ModBus TCP Slave<br>Profinet Konfiguration<br>Profibus DP Konfiguration<br>KEA Konfiguration<br>KSIO Konfiguration<br>Ein- und Ausgänge konfigurieren<br>Netzwerk - Konfiguration (NTP-Synchronisation / Alive-Ping)<br>OpenVPN Konfiguration<br>Modem Konfiguration<br>Modeminstallation                                             | 35<br>36<br>37<br>38<br>39<br>40<br>41<br>41<br>43<br>45<br>45             |
| 6.3.6<br>6.3.7<br>6.3.8<br>6.3.9<br>6.3.10<br>6.3.11<br>6.3.12<br>6.3.13<br>6.3.13.1<br>6.3.14           | ModBus TCP Master<br>ModBus TCP Slave<br>Profinet Konfiguration<br>Profibus DP Konfiguration<br>KEA Konfiguration<br>KSIO Konfiguration<br>Ein- und Ausgänge konfigurieren<br>Netzwerk - Konfiguration (NTP-Synchronisation / Alive-Ping)<br>OpenVPN Konfiguration<br>Modem Konfiguration<br>KNG Konfiguration                                             | 35<br>36<br>37<br>38<br>39<br>40<br>41<br>41<br>43<br>45<br>45<br>48       |
| 6.3.6<br>6.3.7<br>6.3.8<br>6.3.9<br>6.3.10<br>6.3.11<br>6.3.12<br>6.3.13<br>6.3.13.1<br>6.3.14<br>6.3.15 | ModBus TCP Master<br>ModBus TCP Slave<br>Profinet Konfiguration<br>Profibus DP Konfiguration<br>KEA Konfiguration<br>KSIO Konfiguration<br>Ein- und Ausgänge konfigurieren<br>Netzwerk - Konfiguration (NTP-Synchronisation / Alive-Ping)<br>OpenVPN Konfiguration<br>Modem Konfiguration<br>Modem Konfiguration<br>KNG Konfiguration<br>KGM Konfiguration | 35<br>36<br>37<br>38<br>39<br>40<br>41<br>43<br>45<br>45<br>45<br>48<br>49 |

Seite 3 von 60

# WUHSE Powerful Solutions

| 6.3.16 | Logout                            | 51 |
|--------|-----------------------------------|----|
| 7      | Firmaware-Update                  | 52 |
| 8      | Technische Daten                  | 57 |
| 8.1    | Kuhse Gateway Module (KGM – TC-U) | 57 |
| 8.2    | Kuhse Gateway Module - Modem      | 58 |
| 8.3    | Abmessung                         | 59 |
| 8.3.1  | Kuhse Gateway Module (KGM – TC-U) | 59 |
| 8.3.2  | Kuhse Gateway Module - Modem      | 59 |

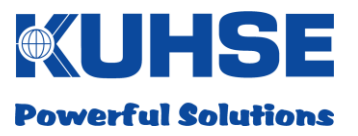

# 1 Änderungshistorie

| Datum      | Änderung                                                  | Name   |
|------------|-----------------------------------------------------------|--------|
| 28.10.2016 | Erstellung des Dokuments                                  | C.Behr |
| 07.11.2016 | Änderung der Belegung an COM B                            | C.Behr |
|            | - Darstellung im Webserver angepasst                      |        |
| 07.06.2017 | - Profinet / Profibus DP hinzugefügt                      | C.Behr |
| 12.09.2017 | Datenpunktliste für Ein- und Ausgänge hinzugefügt         | C.Behr |
| 25.01.2018 | Webservereinstellungen für OpenVPN und Modem aktualisiert | C.Behr |
| 30.01.2018 | Beschreibung der LEDs (CanBus) bearbeitet                 | C.Behr |

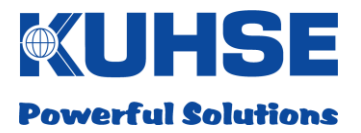

# 2 Einleitung

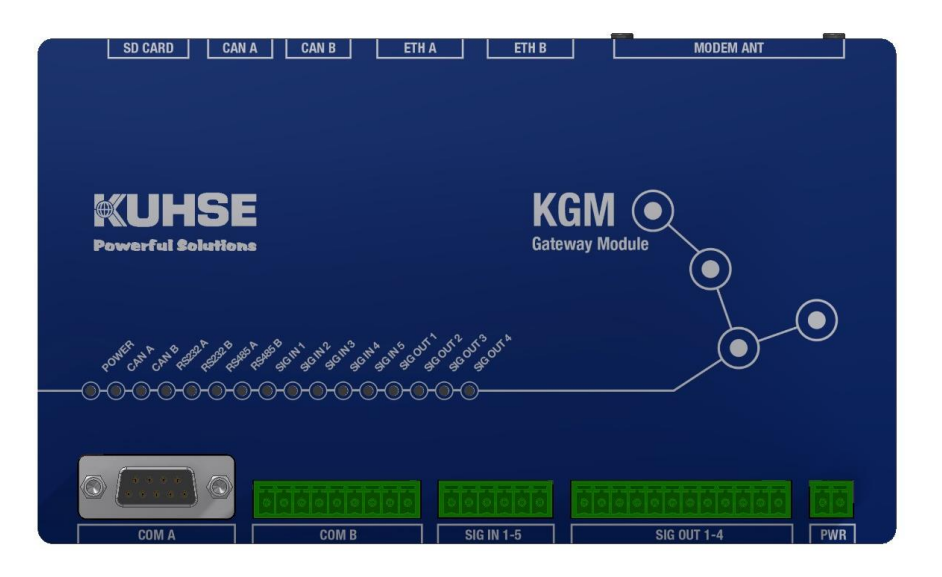

Das KGM ist ein Mikroprozessor gesteuertes Gerät neuester Technologie und vereint diverse Funktionalitäten innerhalb einer Hardware- und Softwareplattform.

Das Gerät ist einsetzbar als:

- Protokollumsetzer (Gateway) für verschiedene Kommunikationsprotokolle
- Schnittstellenwandler für angeschlossene Peripheriegeräte
- Datensammelpunkt und Router in Verbindung mit zentralen und dezentralen Leitwarten
- Anlagensteuerung- und Überwachung in Energieanlagen

Das Gerät ist in einem industrietauglichen Gehäuse integriert. Es verfügt über einen weiten Eingangsspannungsbereich für die interne Stromversorgung von 9-36VDC. Alle Eingänge und Ausgänge sind isoliert ausgeführt. Neben zahlreichen Kommunikationsschnittstellen verfügt das Gerät auch über zusätzliche Digitaleingänge und Relaismeldeausgänge. Zur Kommunikation über ein mobiles Funknetz kann zudem ein GSM/UMTS/LTE-Modem in einem Geräteeinschubslot installiert werden. Für eine Erweiterung mit zusätzlichen Digitaleingängen, Analogmessungen und Relaismeldeausgängen können zusätzliche Bausteine via CAN-Bus angeschlossen werden. Alle Ein- und Ausgänge wurden über Steckverbinder realisiert.

Folgende Schnittstellen sind im Gerät vorhanden:

- Stromversorgungseingang: 9-36VDC (isoliert)
- 2x Ethernet 10/100/1000Mbit
- 2x RS232
- 2x RS485
- 2x CAN-Bus

- 1x SD-Card
- 5x Digitaleingang
- 4x Relaisausgang
- 1x Funkmodem-Slot

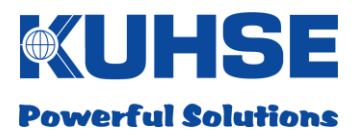

# 3 Sicherheitsvorschriften

Dieses Installations- und Bedienungsanleitung beinhaltet alle wesentlichen Informationen zur Installation, Konfiguration und Inbetriebnahme des Produktes. Bitte lesen Sie das Dokument sorgfältig und stellen Sie es allen Personen zur Verfügung, die das Produkt aus der Verpackung entnehmen, anschließen, konfigurieren und in Betrieb setzen.

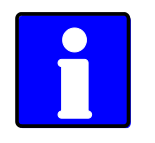

Bitte beachten: Das Produkt das nur von autorisiertem Fachpersonal entpackt, installiert und in Betrieb gesetzt werden. Im Fall einer unsachgemäßen Behandlung, falscher Anschlussverdrahtung oder einer unsachgemäßen Verwendung im Generellen, kann es zu einem Produktausfall kommen.

Der Hersteller übernimmt keine Gewähr- und Garantieleistung für Beschädigungen, die aus einer unsachgemäßen Produktnutzung oder fehlerhaften Verdrahtung entstanden sind.

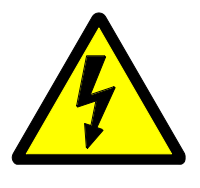

Bitte beachten: Das Produkt darf nicht bei geöffnetem Gehäuse benutzt werden. In diesem Fall kann das Produkt dauerhaft durch Berührung von Leiterbahnen und Bauelementen geschädigt werden. Zusätzlich erlischt jeglicher Garantie- und Gewährleistungsanspruch, wenn das Gehäuse ohne Wissen des Herstellers geöffnet wurde.

Dieses Produkt beinhaltet sensible elektronische Bauelemente. Bitte entnehmen Sie das Produkt erst kurz vor dessen Integration in ein Energiesystem aus der Umverpackung. Bitte folgen Sie während der Installation und Inbetriebnahme den Regeln für einen ESD-gerechten Umgang mit elektronischen Produkten. Bitte vermeiden Sie jegliche unzulässig hohe mechanische Beanspruchung des Gerätes. Eine ungeschützte Installation in Umgebungen, die nicht den technischen Betriebsbedingungen entsprechen, ist nicht zulässig. Eine Nutzung im Outdoor-Bereich und Feuchträumen ist untersagt. Bitte schützen Sie das Produkt vor direkter oder indirekter Feuchtigkeit.

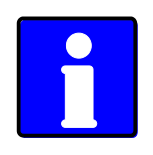

Bitte beachten: Bitte benutzen Sie ausschließlich die mit dem Produkt gelieferten Ein- und Ausgangssteckverbinder. Bitte folgenden Sie den Empfehlungen für Mindestkabelquerschnitte für die spezifizierten Anschlüssen.

Defekte Geräte sollten unverzüglich außer Betrieb gesetzt und zur Fehleranalyse mit einer schriftlichen Angabe der aufgetretenen Fehler zur Untersuchung eingesandt werden.

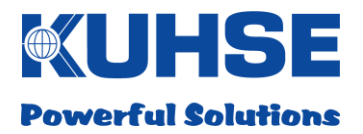

# 4 Montage & Installation

Die mechanische Installation des Produktes ist sehr einfach. Das Gerät ist mit einem rückseitigen Adapter für die Hutschienenmontage (NS 35mm) ausgestattet. Es kann auf Hutschienen mit einer Höhe von 7,5 und 15mm installiert werden.

Entnehmen Sie das Gerät der Verpackung. Halten Sie das Gerät leicht schräg und hängen Sie es von oben auf der Hutschiene ein (1). Führen Sie einen leichten Druck nach unten aus (2) und bewegen Sie die Unterseite des Gerätes in Richtung Hutschiene (3). Wenn sich das Gerät parallel zur Hutschiene befindet, können Sie das Gerät loslassen. Es rastet nun an der Unterseite der Hutschiene automatisch ein.

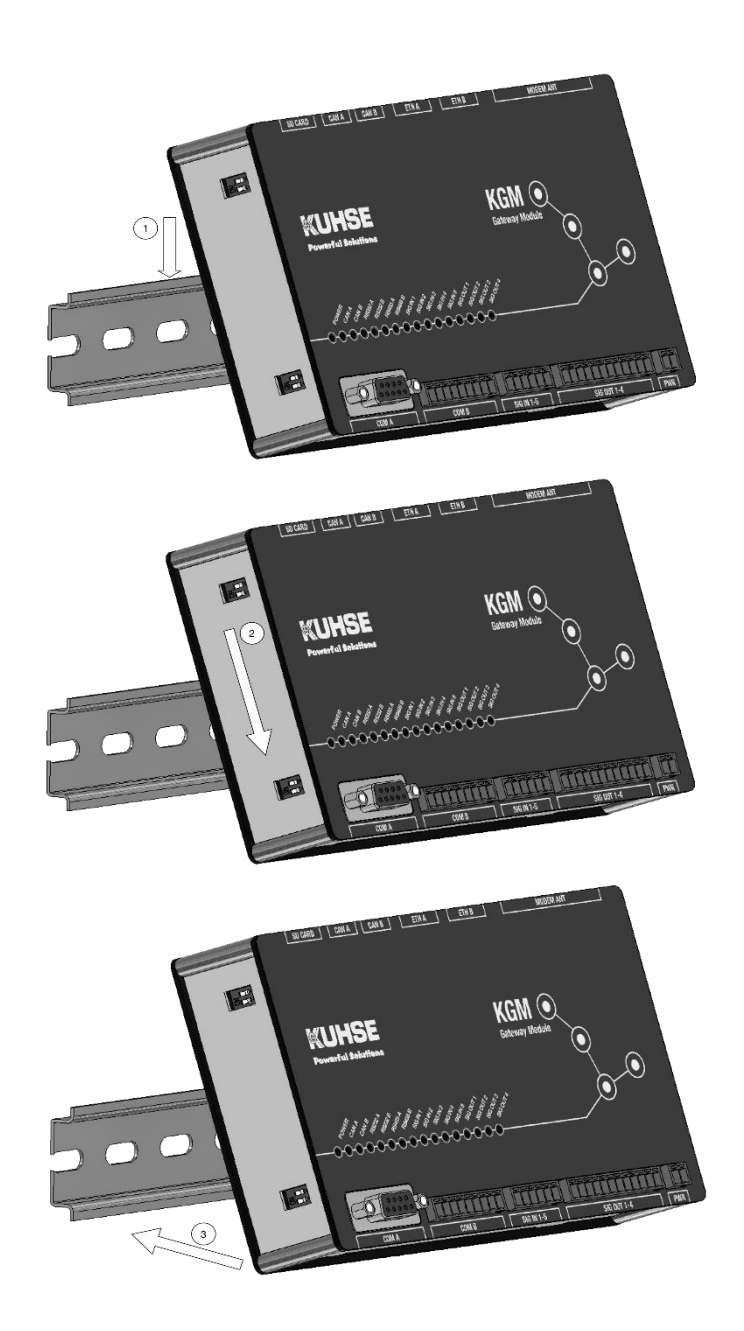

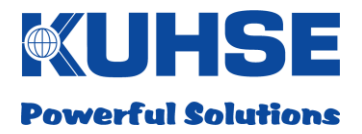

Soll ein Gerät demontiert werden, so ist es zuerst leicht von oben nach unten zu drücken (1) und danach muss die Unterseite nach vorn geneigt werden (2). Das Gerät liegt jetzt nur noch auf der oberen Kante der Hutschiene auf und kann entnommen werden (3).

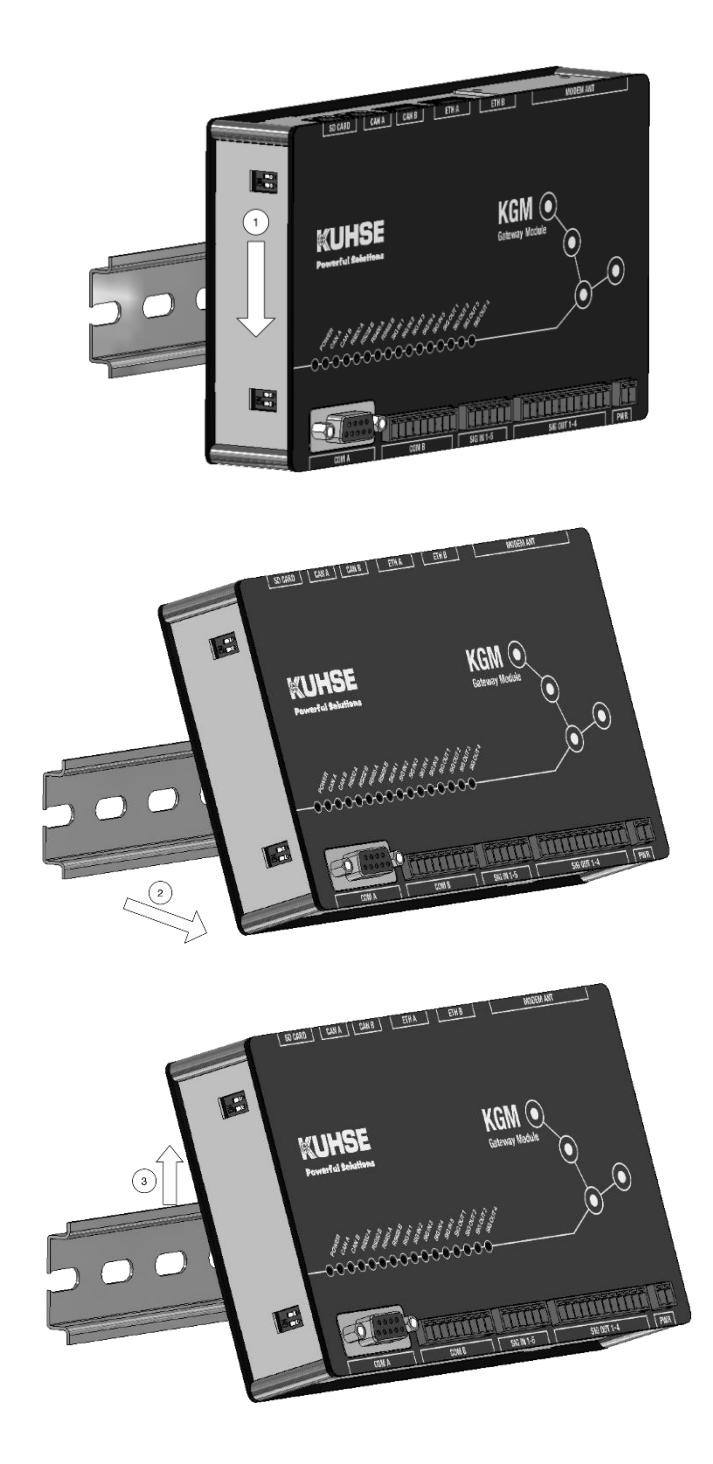

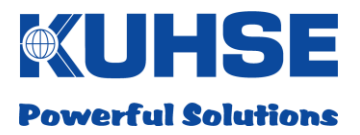

# 5 Ein- und Ausgänge / Schnittstellen

# 5.1 Einspeisung

Die Einspeisung des Gerätes kann direkt aus einer DC-Quelle (z.B. Batterie), einem externen DC/DC- Wandler oder einem externen AC/DC-Wandler(Netzteil) erfolgen.

Der Eingang ist intern im Pluspol mit einer strombegrenzenden Polyfuse abgesichert. Zudem ist der Eingang mit einer Diode gegen Verpolung geschützt. Die eingangsseitige Gerätesicherung ersetzt aber nicht einen notwendigen Leitungsschutz für die Einspeisezuleitung (wichtig bei Batteriedirektanschluss) und für das externe Netzteil.

Der Eingang ist gegen kurzzeitige Überspannungsspitzen geschützt. Bei kontinuierlichen Überspannungen kann es aber zu einer starken Erwärmung der Eingangssicherung und ggf. zu einem Geräteausfall kommen. Der zulässige Eingangsspannungsbereich (siehe "Technische Daten") sollte deshalb immer eingehalten werden!

Wurde die Einspeisung korrekt angeschlossen und eingeschaltet, so wird die interne Hilfsspannungsversorgung des Gerätes aktiviert. Der korrekte Zustand wird durch die frontseitige grüne LED

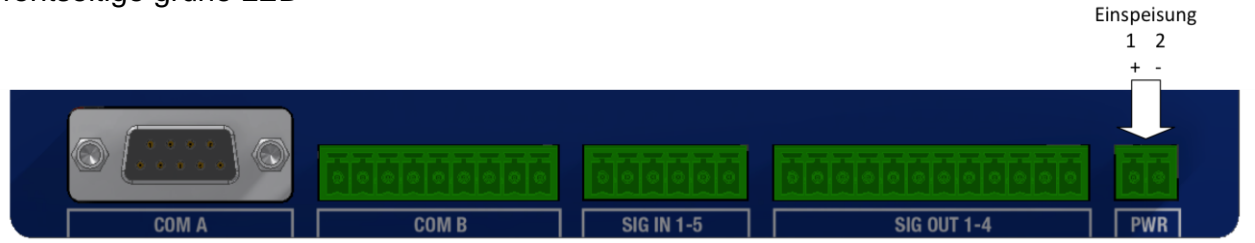

"Power" signalisiert. Die interne Geräteversorgung ist von der Einspeisung isoliert ausgeführt. Die Einspeisung wurde mit einem zweipoligen Steckverbinder realisiert und ist mit "PWR" gekennzeichnet.

| Steckverbinder "PWR" - Einspeisung (isoliert; 9-36V DC/ 1 A)               |                     |  |  |
|----------------------------------------------------------------------------|---------------------|--|--|
| Pin                                                                        | Funktion            |  |  |
| 1                                                                          | DC-Spannung (+)     |  |  |
| 2                                                                          | DC-Spannung (-/GND) |  |  |
| Steckverbinder MC 1.5/2-ST-3.5; Phoenix Contact 1840366; mind. 2 x 0.75mm2 |                     |  |  |

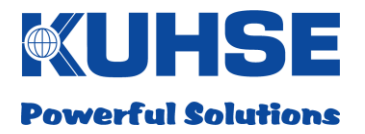

# 5.2 Relaisausgänge

Zur potentialfreien Ausgabe von Alarmmeldungen und zur Steuerung externer Geräte und Baugruppen sind im Gerät 4 steuerbare Relaisausgänge integriert.

Die Relaisausgänge sind als Wechsler (COM, NC, NO) zu dem externen Anschluss verdrahtet.

|       |       |            | Relaisausgänge<br>1 2 3 4 5 6 7 8 9 10 11 12 |     |
|-------|-------|------------|----------------------------------------------|-----|
|       |       | 000000     |                                              |     |
| COM A | COM B | SIG IN 1-5 | SIG OUT 1-4                                  | PWR |

| Stec | kverbinder "SIG OUT 1-4" - Relaisausgänge (isoliert, 30V/1A max.)       |
|------|-------------------------------------------------------------------------|
| Pin  | Funktion                                                                |
| 1    | Relais 1 - NC                                                           |
| 2    | Relais 1 - COM                                                          |
| 3    | Relais 1 - NO                                                           |
| 4    | Relais 2 - NC                                                           |
| 5    | Relais 2 - COM                                                          |
| 6    | Relais 2 - NO                                                           |
| 7    | Relais 3 - NC                                                           |
| 8    | Relais 3 - COM                                                          |
| 9    | Relais 3 - NO                                                           |
| 10   | Relais 4 - NC                                                           |
| 11   | Relais 4 - COM                                                          |
| 12   | Relais 4 - NO                                                           |
| Stec | kverbinder MC 1.5/12-ST-3.5; Phoenix Contact 1840463; mind. 12 x 0.5mm2 |

Im abgefallenen Zustand (Relaisspule spannungslos) sind die Kontakte COM und NC geschlossen.

Im angezogenen Zustand (Relaisspule unter Spannung) sind die Kontakte COM und NO geschlossen. Zudem wird dieser aktive Zustand mit einer grünen LED für jeden Relaisausgang (SIG OUT 1-4) separat angezeigt.

Eine Verzögerungszeit für die Relaismeldungen ist in der Konfigurationsoberfläche einstellbar.

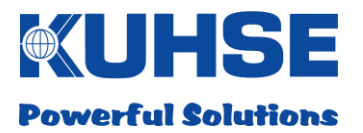

# 5.3 Digitaleingänge

Zur Abfrage von externen Signalmeldeschleifen sind in dem Gerät 5 digitale Eingänge integriert.

Die Eingänge nutzen eine gemeinsame Signalspannung von 5V. Die Signalspannung sowie die Eingänge selbst sind intern isoliert ausgeführt.

Es dürfen nur potentialfreie Meldeschleifen angeschlossen werden! Die minimale Kontaktleitfähigkeit der angeschlossenen Signalkreise (Hilfsschalter, Relais, Schütze etc.) sollte 10mA nicht unterschreiten.

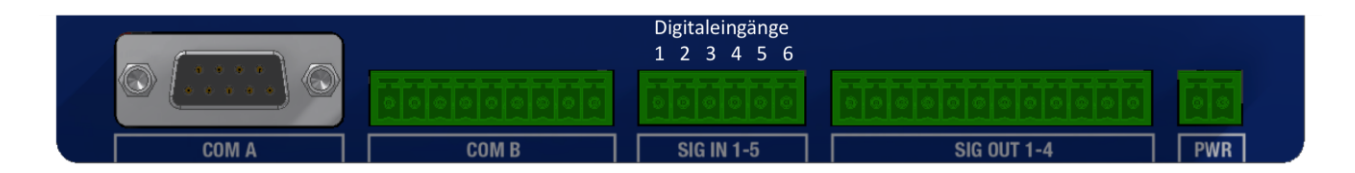

| Steckverbinder "SIG IN 1-5" - Digitaleingänge (isoliert, 5 V/10 mA)       |                       |  |  |
|---------------------------------------------------------------------------|-----------------------|--|--|
| Pin                                                                       | Funktion              |  |  |
| 1                                                                         | Digitaleingang 1      |  |  |
| 2                                                                         | Digitaleingang 2      |  |  |
| 3                                                                         | Digitaleingang 3      |  |  |
| 4                                                                         | Digitaleingang 4      |  |  |
| 5                                                                         | Digitaleingang 5      |  |  |
| 6                                                                         | Signalspannung +5V DC |  |  |
| Steckverbinder MC 1.5/6-ST-3.5; Phoenix Contact 1840405; mind. 6 x 0.5mm2 |                       |  |  |

Im geschlossenen Zustand, das heißt, wenn am jeweiligen Digitaleingang die 5V Speisespannung anliegt, wird ein internes Meldesignal generiert. Zudem wird dieser aktive Zustand mit einer grünen LED für jeden Digitaleingang (SIG IN 1-5) separat angezeigt.

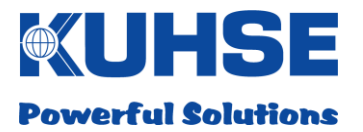

# 5.4 Serielle Schnittstellen

Die seriellen Schnittstellen RS232 und RS485 sind jeweils über identische Steckverbinder verfügbar.

Die Pins der Steckverbinder sind aber nicht doppelt belegt, d.h., eine gleichzeitige Nutzung der jeweiligen Schnittstelle an einem Steckverbinder ist möglich.

# 5.4.1 COM A

Am seriellen Port A können Geräte angeschlossen werden, die über die Schnittstellen RS232 oder RS485 (halb duplex) kommunizieren. Die Schnittstellen sind isoliert ausgeführt.

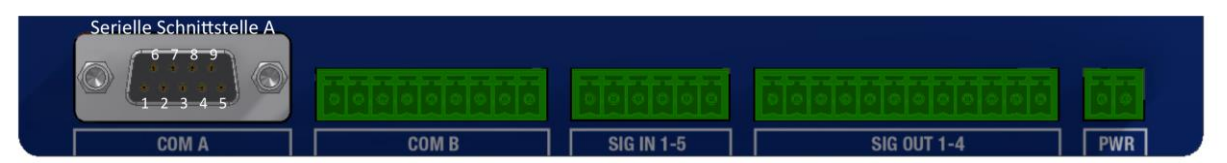

# 5.4.2 COM A - RS232

| Steckverbinder "COM A" - Serielle Schnittstelle RS232 |               |  |  |  |
|-------------------------------------------------------|---------------|--|--|--|
| Pin                                                   | Funktion      |  |  |  |
| 1                                                     | RS232 A - RXD |  |  |  |
| 2                                                     | RS232 A - TXD |  |  |  |
| 4                                                     | RS232 A - RTS |  |  |  |
| 7                                                     | RS232 A - CTS |  |  |  |
| 9                                                     | RS232 A - GND |  |  |  |
| 3,5,6,8                                               | RS232 A - CTS |  |  |  |
| Steckverbinder Sub-D9; male, 5 x 0.25mm2              |               |  |  |  |

Für die serielle Schnittstelle COM A - RS232 A lassen sich folgende Parameter konfigurieren:

- Schnittstelle aktiviert/deaktiviert
- Baudrate, Data Bits, Parität, Stop Bits, Ablaufsteuerung

Ist die Schnittstelle aktiv, so leuchtet die grüne LED "RS232 A".

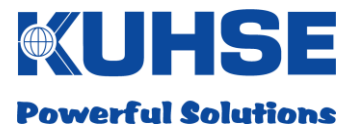

# 5.4.3 COM A - RS485

| Steckverbinder "COM A" - Serielle Schnittstelle RS485 |                                        |  |  |  |  |
|-------------------------------------------------------|----------------------------------------|--|--|--|--|
| Pin                                                   | Funktion                               |  |  |  |  |
| 3                                                     | RS485 A - B                            |  |  |  |  |
| 5                                                     | GND ISO (nur für externe Terminierung) |  |  |  |  |
| 6                                                     | 5 V ISO (nur für externe Terminierung) |  |  |  |  |
| 8                                                     | RS485 A - A                            |  |  |  |  |
| 1,2,4,7,9                                             | nicht relevant                         |  |  |  |  |
| Steckverbinder Sub-D9; male, 3 x 0.25mm2              |                                        |  |  |  |  |

Für die serielle Schnittstelle COM A - RS485 A lassen sich folgende Parameter konfigurieren:

- Schnittstelle aktiviert/deaktiviert
- Baudrate, Data Bits, Parität, Stop Bits

Ist die Schnittstelle aktiv, so leuchtet die grüne LED "RS485 A".

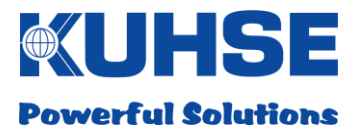

# 5.4.4 COM B

Am seriellen Port B können Geräte angeschlossen werden, die über die Schnittstellen RS232 oder RS485 (halb duplex) kommunizieren. Die Schnittstellen sind isoliert ausgeführt.

| © [] © | Serielle Schnittstelle B<br>1 2 3 4 5 6 7 8 9 |   |            |             |     |
|--------|-----------------------------------------------|---|------------|-------------|-----|
| COM A  | COM B                                         | 1 | SIG IN 1-5 | SIG OUT 1-4 | PWR |

# 5.4.5 COM B - RS232

| Steckverbinder "COM B" - Serielle Schnittstelle RS232                |                |  |  |
|----------------------------------------------------------------------|----------------|--|--|
| Pin                                                                  | Funktion       |  |  |
| 1                                                                    | RS232 B - GND  |  |  |
| 2                                                                    | RS232 B - CTS  |  |  |
| 3                                                                    | RS232 B - TXD  |  |  |
| 4                                                                    | RS232 B - RTS  |  |  |
| 5                                                                    | RS232 B - RXD  |  |  |
| 6,7,8,9                                                              | nicht relevant |  |  |
| Steckverbinder MC 1.5/9-ST-3.5; Phoenix Contact 1840434, 5 x 0.25mm2 |                |  |  |

Für die serielle Schnittstelle COM B - RS232 B lassen sich folgende Parameter konfigurieren:

- Schnittstelle aktiviert/deaktiviert
- Baudrate, Data Bits, Parität, Stop Bits, Ablaufsteuerung

Ist die Schnittstelle aktiv, so leuchtet die grüne LED "RS232 B".

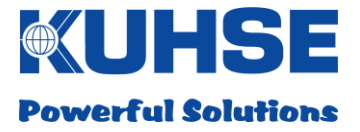

# 5.4.6 COM B - RS485

| Steckverbinder "COM B" - Serielle Schnittstelle RS485               |                     |  |  |
|---------------------------------------------------------------------|---------------------|--|--|
| Pin                                                                 | Funktion            |  |  |
| 1-6                                                                 | nicht relevant      |  |  |
| 7                                                                   | RS485 B - B         |  |  |
| 8                                                                   | RS485 B - A         |  |  |
| 9                                                                   | Termination RS485 B |  |  |
| Steckverbinder MC 1.5/9-ST-3.5; Phoenix Contact 1840434, 3 x 0.5mm2 |                     |  |  |

Wenn eine Abschlussterminierung notwendig ist, so muss Pin 7 mit Pin 9 extern verbunden werden. Eine Widerstandsbeschaltung befindet sich bereits im Gerät.

Für die serielle Schnittstelle COM B - RS485 B lassen sich folgende Parameter konfigurieren:

- Schnittstelle aktiviert/deaktiviert
- Baudrate, Data Bits, Parität, Stop Bits

Ist die Schnittstelle aktiv, so leuchtet die grüne LED "RS485 B".

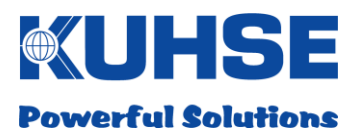

# 5.4.7 RS485 Bus-Terminierung

Für einen korrekten Betrieb des RS485-Busses ist es notwendig, in den Bus an beiden Enden einen Abschlusswiderstand einzufügen. Ist das Gerät an einem Bus-Ende installiert, kann ein interner Terminierungswiderstand via DIP-Schalter aktiviert werden. Das vereinfacht die Installation, da kein externer Widerstand verdrahtet werden muss. Wird ein Profibus-Steckverbinder mit integrierter Terminierung angeschlossen, so ist die interne Terminierung am DIP-Schalter zu deaktivieren!

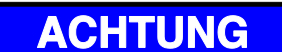

Es müssen immer zwei Abschlusswiderstände (je 220 Ohm) in einem RS485-Bus installiert werden. Es dürfen aber niemals mehr als zwei Widerstände aktiv sein. Wenn das Gerät in der Mitte einer System-Konfiguration installiert wurde und externe Widerstände an beiden entfernten Bus-Enden aktiv sind, so darf der interne Widerstand nicht aktiviert werden. Bei einer falschen Terminierung kann die RS485-Bus Kommunikation zeitweise gestört sein oder der RS485-Bus fällt komplett aus.

Der 3-polige DIP-Switch für die RS485 Bus-Terminierung befindet sich an der linken unteren Seite des Gerätes.

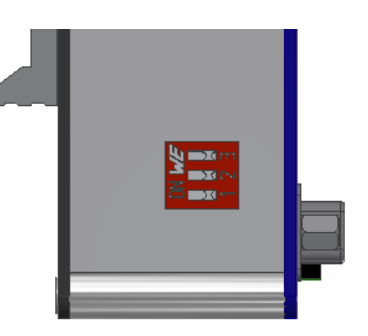

| RS485 Bus-Terminierung |                                                                         |  |
|------------------------|-------------------------------------------------------------------------|--|
| DIP-Switch             | Funktion                                                                |  |
| 1-3                    | ON = Terminierung RS485 A aktiv; OFF = Terminierung RS485 A deaktiviert |  |

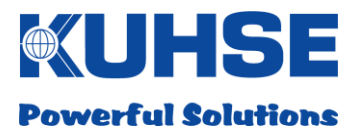

# 5.5 CAN-Bus

Das Gerät verfügt über 2 unabhängig voneinander agierende CAN-Bus Schnittstellen. Die Schnittstellen sind isoliert ausgeführt. Die Schnittstellen können mit einem CAN-Protokoll 1.0A oder 1.0B (proprietär) betrieben werden. Dabei kann jede Schnittstelle ein eigenes Protokoll und eine eigene Datenrate aufweisen.

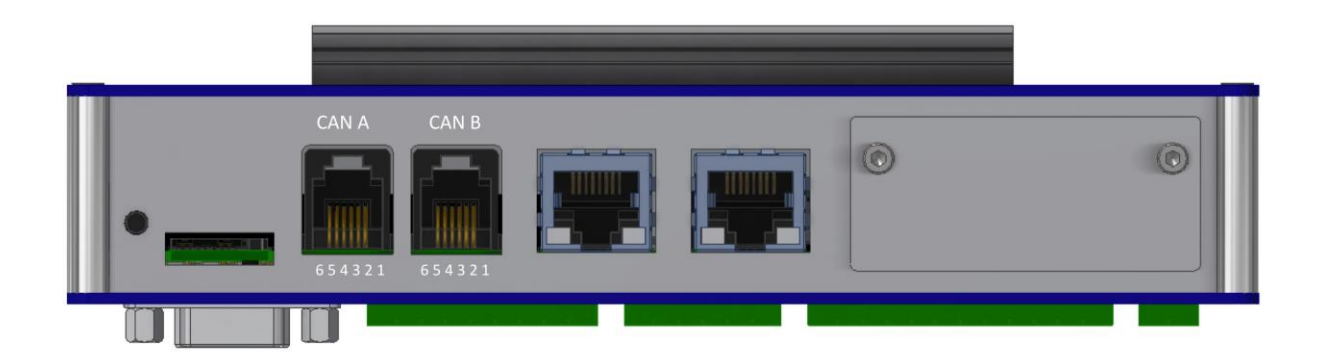

| Steckverbinder "CAN A" - CAN Bus A (isoliert) |                |  |
|-----------------------------------------------|----------------|--|
| Pin                                           | Funktion       |  |
| 1,6                                           | nicht relevant |  |
| 3                                             | CAN - high     |  |
| 4                                             | CAN - low      |  |
| 2,5                                           | GND            |  |
| Steckverbinder RJ12 6p/6c, 6 x 0.5mm2         |                |  |

| Steckverbinder "CAN B" - CAN Bus B (isoliert) |                |  |
|-----------------------------------------------|----------------|--|
| Pin                                           | Funktion       |  |
| 1,6                                           | nicht relevant |  |
| 3                                             | CAN - high     |  |
| 4                                             | CAN - low      |  |
| 2,5                                           | GND            |  |
| Steckverbinder RJ12 6p/6c, 6 x 0.5mm2         |                |  |

Das jeweilige CAN-Protokoll und die CAN-Bus Datenrate können selektiert bzw. konfiguriert werden.

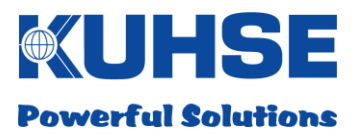

# 5.5.1 CAN-Bus Terminierung

Für einen korrekten Betrieb des CAN-Busses ist es notwendig, in den Bus an beiden Enden einen Abschlusswiderstand einzufügen. Ist das Gerät an einem Bus-Ende installiert, kann ein interner Terminierungswiderstand via DIP-Schalter aktiviert werden. Das vereinfacht die Installation, da kein externer Widerstand verdrahtet werden muss.

# ACHTUNG

Es müssen immer zwei Abschlusswiderstände (je 1200hm) in einem CAN-Bus installiert werden. Es dürfen aber niemals mehr als zwei Widerstände aktiv sein. Wenn das Gerät in der Mitte einer CAN- Konfiguration installiert wurde und externe Widerstände an beiden entfernten Bus-Enden aktiv sind, so darf der interne Widerstand nicht aktiviert werden. Bei einer falschen Terminierung kann die CAN-Bus Kommunikation zeitweise gestört sein oder der CAN-Bus fällt komplett aus.

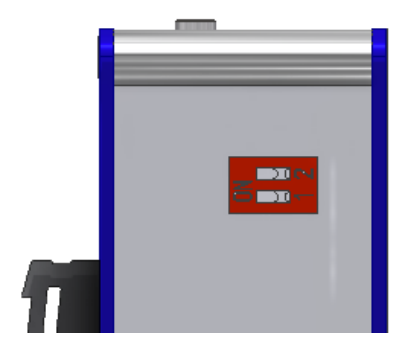

Der DIP-Switch für die CAN-Terminierung befindet sich an der linken oberen Seite des Gerätes.

| CAN-Bus Terminierung |                                                                     |  |
|----------------------|---------------------------------------------------------------------|--|
| DIP-Switch           | Funktion                                                            |  |
| 1                    | ON = Terminierung CAN A aktiv; OFF = Terminierung CAN A deaktiviert |  |
| 2                    | ON = Terminierung CAN B aktiv; OFF = Terminierung CAN B deaktiviert |  |

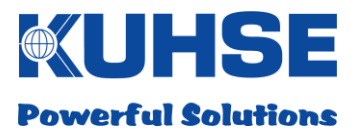

# 5.6 Ethernet

Das Gerät verfügt über 2 unabhängig voneinander agierende Ethernet-Ports mit getrennten physikalischen Mac-Adressen und eigenem IP-Adressraum. Die Schnittstellen sind isoliert ausgeführt.

Zwei LED's an dem jeweiligen Port signalisieren eine bestehende Verbindung "Link" (grüne LED, Dauerlicht) und eine aktive Kommunikation "Traffic" (gelbe LED, blinkend).

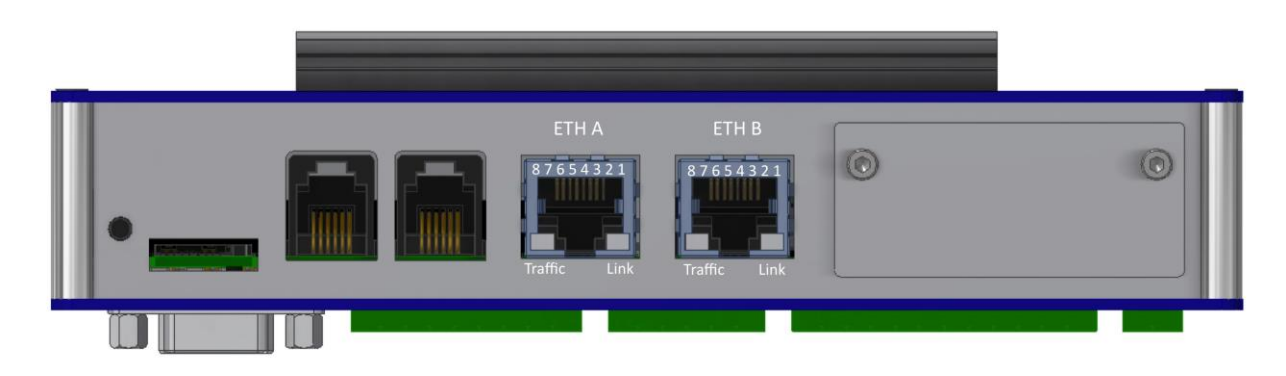

| Steckverbinder "ETH A" - Ethernet-Port A               |          |  |
|--------------------------------------------------------|----------|--|
| Pin                                                    | Funktion |  |
| 1                                                      | TRP0+    |  |
| 2                                                      | TRN0-    |  |
| 3                                                      | TRP1+    |  |
| 4                                                      | TRP2+    |  |
| 5                                                      | TRN2-    |  |
| 6                                                      | TRN1-    |  |
| 7                                                      | TRP3+    |  |
| 8                                                      | TRN3-    |  |
| Steckverbinder RJ45 8p/8c, 8 x 0.5mm2 (Standard CAT 5) |          |  |

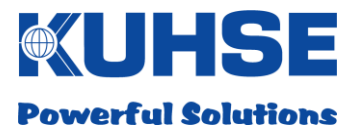

| Steckverbinder "ETH B" - Ethernet-Port B               |          |  |
|--------------------------------------------------------|----------|--|
| Pin                                                    | Funktion |  |
| 1                                                      | TRP0+    |  |
| 2                                                      | TRN0-    |  |
| 3                                                      | TRP1+    |  |
| 4                                                      | TRP2+    |  |
| 5                                                      | TRN2-    |  |
| 6                                                      | TRN1-    |  |
| 7                                                      | TRP3+    |  |
| 8                                                      | TRN3-    |  |
| Steckverbinder RJ45 8p/8c, 8 x 0.5mm2 (Standard CAT 5) |          |  |

Die Ethernet-Ports weisen hinsichtlich Konfigurierbarkeit und deren Verwendung in LAN/WANs Unterschiede auf. So wird zum Beispiel ETH A immer zur Gerätekonfiguration benutzt und arbeitet ausschließlich im IP-Bereich eines internen LANs, während ETH B als Routing-Port für WAN/VPN-Zugriffe mit eigener integrierter Firewall benutzt werden kann.

Für die Ethernet-Ports ETH A und ETH B lassen sich folgende Parameter konfigurieren:

- IP-Adressvergabe (Statisch/DHCP)
- IP-Adresse
- SubNet Mask
- Gateway-Adresse

Nähere Information finden Sie im Kapitel "Konfiguration".

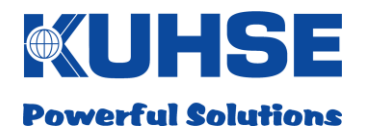

# 5.7 SD-Karte

Das Gerät ist mit einem SD-Card Interface ausgerüstet. Die SD-Card kann zum Beispiel als Speichermedium für Messdaten eingesetzt werden, um größere Datenmengen dauerhaft abzuspeichern. Zudem wird eine SD-Card mit einem Security-Key benötigt, um lokal Firmware-Updates am Gerät vorzunehmen. Nähere Informationen finden Sie im Kapitel "Firmware-Update".

Es können nur Speicherkarten im Format Micro-SD bis zu einer Speicherkapazität von 32GB eingesetzt werden.

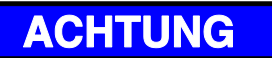

Obwohl der Speicherzugriff und die Mindestlese- und Mindestschreibgeschwindigkeit für SD- Cards dieses Typs genormt sind, sind nicht alle Herstellervarianten kompatibel! Erfragen Sie kompatible und getestete Hersteller bei Ihrem Lieferanten.

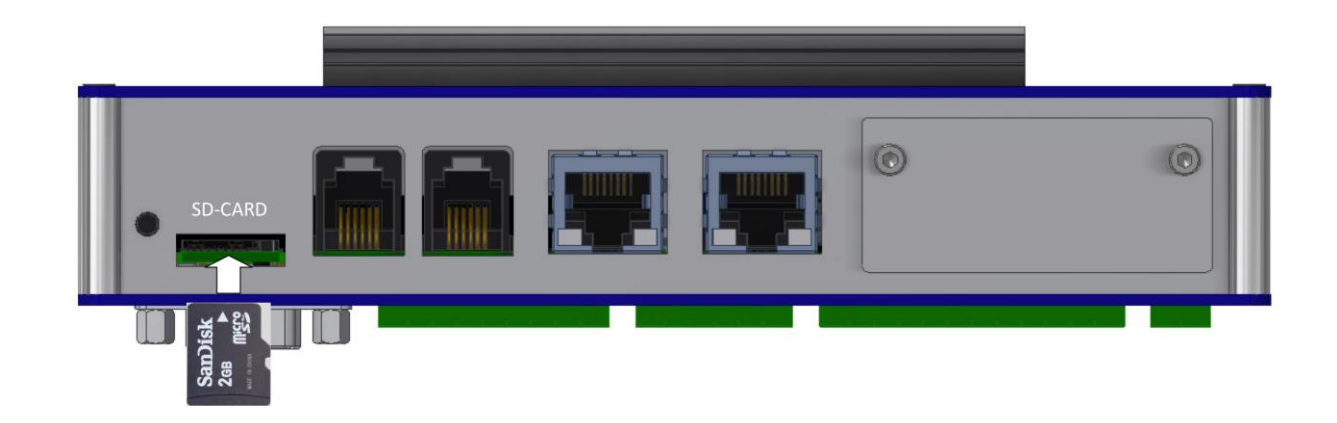

Das SD-Card Interface arbeitet nach dem Push-Push-Prinzip, d.h., die Karte wird in den Slot eingesteckt und mit einem leichten Druck eingerastet. Mit einem erneuten Druck auf die Karte wird diese entriegelt und kann wieder entnommen werden.

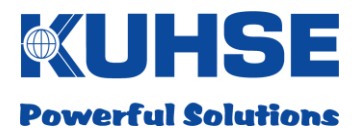

# 5.8 Modem-Slot

Das Gerät kann zur Datenfernübermittlung mit einem Funkmodem ausgerüstet werden. Hierfür steht ein eigener Steckkartenslot zur Verfügung. Die Modemsteckkarte kann auch nachträglich im Feld in das Gerät integriert werden, ohne das Gerät demontieren und öffnen zu müssen.

Ansicht mit montierter Slot-Abdeckung (Standardlieferumfang):

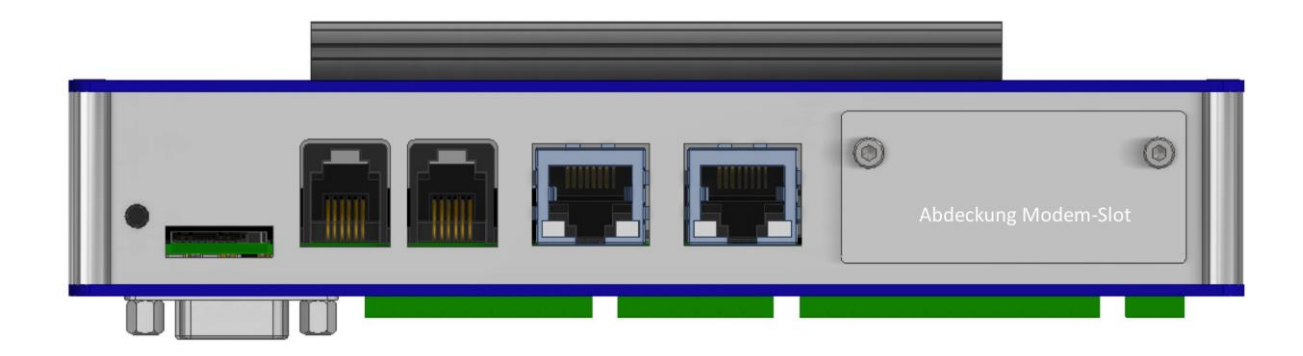

Ansicht ohne Slot-Abdeckung:

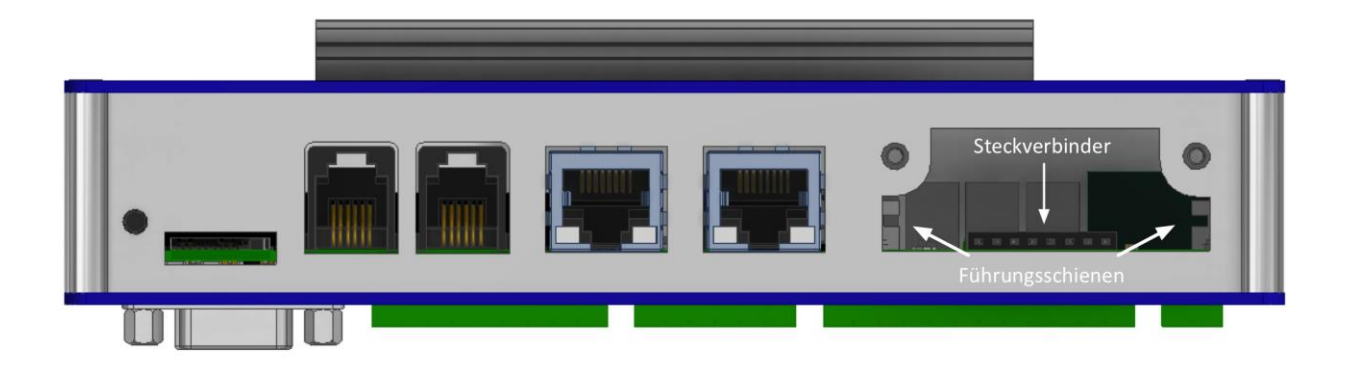

Es stehen zwei Modemsteckkarten für die Datenfunknetze GSM/HSPA/UMTS und LTE zur Verfügung. Nähere Informationen erhalten Sie im Kapitel "Modeminstallation".

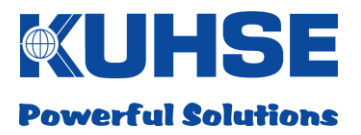

# 5.9 RESET-Taster

Um das Gerät manuell rebooten zu können ohne es von der Einspeisung trennen zu müssen, steht ein RESET-Taster zur Verfügung. Der Taster ist eben zur Gehäuseoberfläche ausgerichtet, um Fehlbedienungen durch unbeabsichtigtes Berühren zu verhindern. Er kann mit einem spitzen Gegenstand bedient werden (z.B. Kugelschreiber).

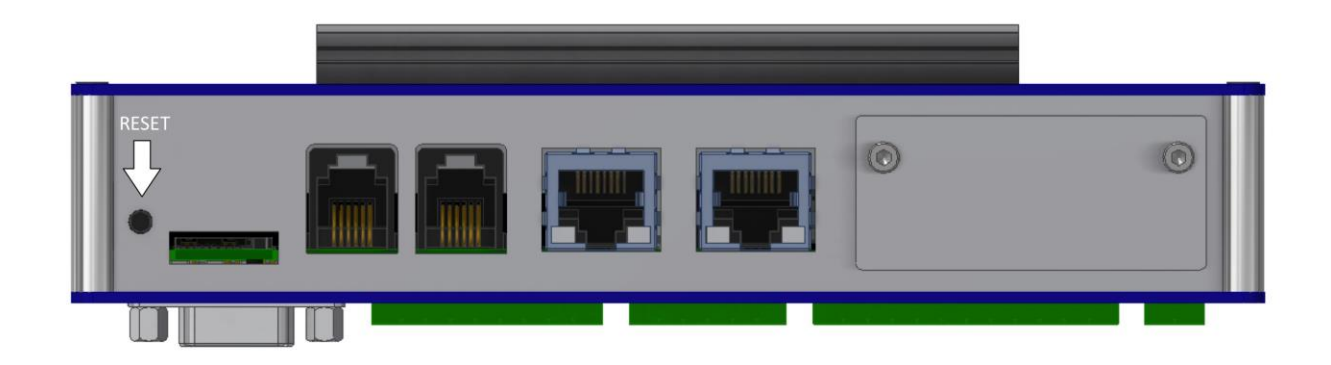

Nach einem kurzen Druck auf den Taster bootet das Gerät neu.

Nähere Informationen zum Bootvorgang finden Sie im Kapitel "Inbetriebnahme und Konfiguration".

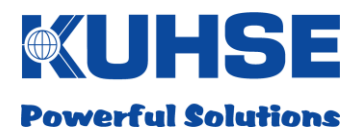

# 6 Inbetriebnahme und Konfiguration

Nachdem das Gerät auf der Hutschiene montiert wurde und alle Ein-und Ausgänge angeschlossen worden sind, kann es in Betrieb gesetzt werden. Hierfür ist nur die Einspeisung einzuschalten. Bitte beachten Sie, dass nur Spannungen innerhalb des zulässigen Eingangsspannungsfensters angeschlossen werden dürfen!

# 6.1 Bootvorgang

Nachdem die interne Hilfsspannungsversorgung arbeitet (grüne LED Power leuchtet), beginnt das Prozessormodul mit der Initialisierung und dem Bootvorgang. Hierbei können einige LED's kurzzeitig aufleuchten, da einzelne Prozessor-Ports während der Initialisierung abgefragt und deren Status geändert wird. Nachdem der Bootvorgang abgeschlossen ist, werden alle Schnittstellen, die konfiguriert worden sind, eingeschaltet und die jeweilige LED leuchtet grün.

Der gesamte Bootvorgang dauert je nach Konfiguration ca. 30sec.

Nachdem der Bootvorgang abgeschlossen ist, ist das Gerät betriebsbereit und arbeitet gemäß Konfiguration. Um die Konfiguration anzupassen, kann der Nutzer alle wesentlichen Einstellungen in einem WEB-Browser vornehmen.

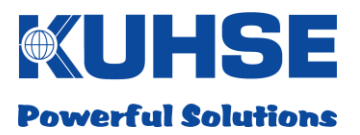

# 6.2 LED-Signalisierung

Das Gerät wurde mit einer Reihe von LED-Anzeigen ausgestattet, um alle notwendigen Statusinformationen der hardwareseitigen Ein- und Ausgänge zu signalisieren. Das bietet dem Nutzer den Vorteil, einen schnellen Überblick über aktivierte Schnittstellen, sowie über den Status der digitalen Eingänge als auch der Relaismeldeausgänge zu erhalten.

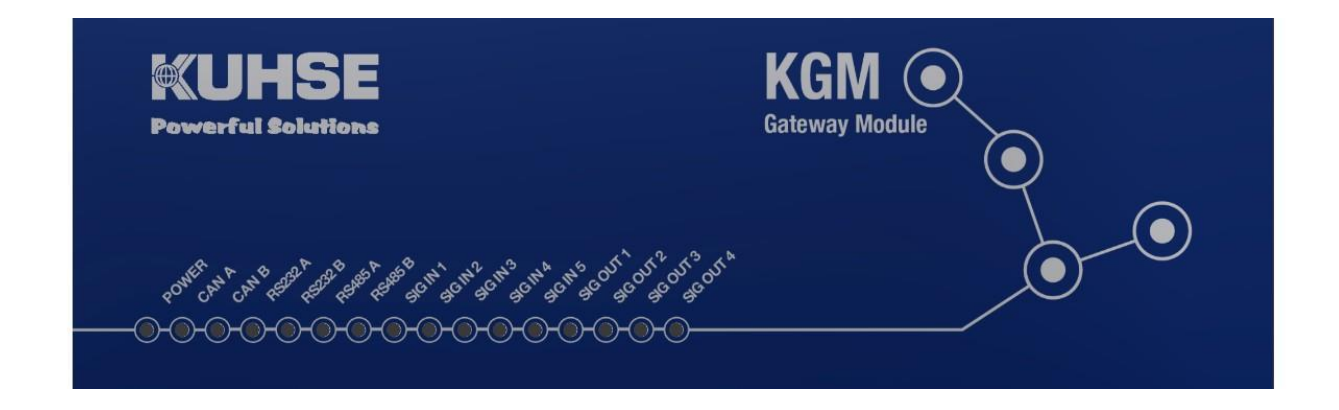

Das Gerät verfügt frontseitig über insgesamt 16 LED's. Die Ethernet-Ports ETH A und ETH B verfügen über eigene LED's für "Link" und "Traffic" direkt an den Ethernet-Anschlüssen.

| LED      | Farbe | Funktion                                                  |
|----------|-------|-----------------------------------------------------------|
| POWER    | grün  | Interne Hilfsspannungsversorgung aktiv; Gerät in Funktion |
| CAN A    | grün  | CAN-Bus Schnittstelle A aktiviert                         |
| CAN B    | grün  | CAN-Bus Schnittstelle B aktiviert                         |
| RS232 A  | grün  | RS232 Schnittstelle A aktiviert                           |
| RS232 B  | grün  | RS232 Schnittstelle B aktiviert                           |
| RS485 A  | grün  | RS485 Schnittstelle A aktiviert                           |
| RS485 B  | grün  | RS485 Schnittstelle B aktiviert                           |
| SIG IN1  | grün  | Digitaleingang 1 aktiv (Überwachungskreis geschlossen)    |
| SIG IN2  | grün  | Digitaleingang 2 aktiv (Überwachungskreis geschlossen)    |
| SIG IN3  | grün  | Digitaleingang 3 aktiv (Überwachungskreis geschlossen)    |
| SIG IN4  | grün  | Digitaleingang 4 aktiv (Überwachungskreis geschlossen)    |
| SIG IN5  | grün  | Digitaleingang 5 aktiv (Überwachungskreis geschlossen)    |
| SIG OUT1 | grün  | Relaisausgang 1 aktiv (Relaisspule angezogen)             |
| SIG OUT2 | grün  | Relaisausgang 2 aktiv (Relaisspule angezogen)             |
| SIG OUT3 | grün  | Relaisausgang 3 aktiv (Relaisspule angezogen)             |
| SIG OUT4 | grün  | Relaisausgang 4 aktiv (Relaisspule angezogen)             |

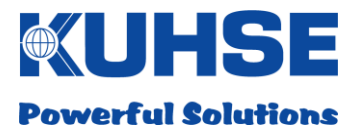

# 6.3 Gerätekonfiguration

Das Gerät kann über den internen WEB-Server konfiguriert werden.

## 6.3.1 Geräteanschluss und WEB-Browseraufruf

- Gerät muss eingeschaltet sein
- Gerät muss Bootvorgang abgeschlossen haben
- Verbindung eines Laptops/PCs mit einem Netzwerkkabel (CAT 5) zu dem Ethernet-Port ETH A; die grüne "Link"-LED am Port ETH A muss dauerhaft leuchten
- Starten eines WEB-Browsers am Laptop/PC
- Eingabe der Standardadresse des Gerätes im WEB-Browser "https://192.168.1.1:8443"

Standardparameter im Auslieferzustand: Standardadresse: 192.168.1.1 SubNet: 255.255.0.0 StandardPort:8443 Standardprotokoll: https

Bitte achten Sie darauf, dass die Netzwerkeinstellung am Laptop/PC im gleichen Adressbereich und SubNet- Bereich wie die Standardadresse des Gerätes sein müssen. Ist dies nicht der Fall, kommt keine Kommunikation zustande.

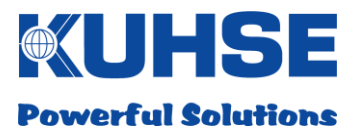

# 6.3.2 Login

Nachdem die Verbindung korrekt aufgebaut wurde, erscheint im WEB-Browser ein Login-Fenster: In diesem Fenster muss der Benutzername und das Kennwort eingegeben werden, um in den Konfigurationsbereich wechseln zu können.

| KGM - Konfiguration |                                                       | Powerful Solutions |
|---------------------|-------------------------------------------------------|--------------------|
|                     | Login<br>Benutzername:<br>Kennwort:<br>Anfrage senden |                    |

(C) 2015 ALFRED KUHSE GMBH

Es stehen zwei Standardbenutzer zur Konfiguration zur Verfügung.

- Benutzer 1: nur Leserechte, um Konfiguration anschauen zu können
- Benutzer 2: Lese- und Schreibrechte zur Konfigurationsänderung

| Benutzer   | Benutzerrechte  | Benutzername | Kennwort |
|------------|-----------------|--------------|----------|
| Benutzer 1 | Nur lesen       | KH395738     | *****    |
| Benutzer 2 | lesen/schreiben | KH432482     | *****    |

Die genauen Logindaten sind im Lieferumfang enthalten. Das Passwort für die Benutzer sollte bei der ersten Inbetriebnahme geändert werden. Die Änderung des Passworts wird unter "KGM Konfiguration" in Kapitel 6.3.15 beschrieben.

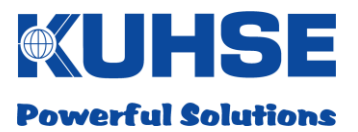

# 6.3.3 Startseite – Schnittstellenkonfiguration

Der Hauptbildschirm gliedert sich in zwei Bereiche, dem Menübereich zur Anwahl der Konfigurationsseiten im linken Teil und den eigentlichen Konfigurationsseiten im rechten Teil.

# KGM - Konfiguration

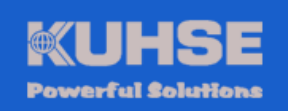

| <u>Schnittstellen</u> <u>Modbus</u> Profinet | Konfiguration - Schnittstellen                                                                     |                                                                                                  |  |
|----------------------------------------------|----------------------------------------------------------------------------------------------------|--------------------------------------------------------------------------------------------------|--|
|                                              | CAN A                                                                                              | CAN B                                                                                            |  |
| Profibus     KEA                             | Aktiviert •                                                                                        | Deaktiviert ▼                                                                                    |  |
| <u>KSIO</u> <u>Signale</u>                   | Bitrate: 250 kbit/s 🔻                                                                              | Bitrate: 250 kbit/s ▼                                                                            |  |
| Netzwerk     OpenVPN                         | R\$232 A                                                                                           | R\$232 B                                                                                         |  |
| Modem     KNG                                | Aktiviert •                                                                                        | Aktiviert •                                                                                      |  |
| • KGM<br>• Logout                            | Baudrate: 57600 ▼<br>Data Bits: 8 ▼<br>Parität: None ▼<br>Stop Bits: 2 ▼<br>Ablaufsteuerung: Off ▼ | Baudrate: 57600 ▼<br>Data Bits: 8 ▼<br>Parität: None ▼<br>Stop Bits: 1 ▼<br>Ablaufsteuerung: Off |  |
|                                              | RS485 A                                                                                            | R\$485 B                                                                                         |  |
|                                              | Aktiviert •                                                                                        | Aktiviert •                                                                                      |  |
|                                              | Baudrate: 57600 ▼<br>Data Bits: 8 ▼<br>Parität: None ▼<br>Stop Bits: 1 ▼                           | Baudrate: 57600 ▼<br>Data Bits: 8 ▼<br>Parität: None ▼<br>Stop Bits: 1 ▼                         |  |
|                                              | ETH A                                                                                              | ЕТН В                                                                                            |  |
|                                              | Static •                                                                                           | DHCP •                                                                                           |  |
|                                              | IP Adresse: 192.168.1.1<br>Netmask: 255.255.255.0<br>Gateway: 192.168.1.2                          | IP Adresse:                                                                                      |  |
|                                              | Speichern Abbrechen                                                                                |                                                                                                  |  |

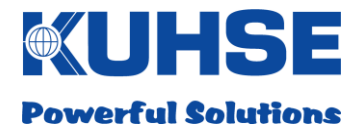

# 6.3.4 Konfiguration – Schnittstellen

In diesem Fenster lassen sich alle Hardwareschnittstellen aktivieren und deaktivieren. Es wird empfohlen, nicht benutzte Schnittstellen dauerhaft zu deaktivieren.

Wählen Sie gemäß den Anwendungserfordernissen die entsprechende Schnittstelle aus und aktivieren/deaktivieren Sie diese über das Drop-Down-Feld.

Nach einer Parameteränderung muss die Änderung dauerhaft durch Anklicken des Buttons "Speichern" gespeichert werden. Sollen versehentliche Änderungen nicht gespeichert werden, kann durch Anklicken des Buttons "Abbrechen" die Änderung rückgängig gemacht werden. Es können mehrere Parameter gleichzeitig geändert werden, bevor abgespeichert werden muss.

| Gateway: 192.168.1.1 |
|----------------------|
| Speichern Abbrechen  |

Änderungen, die einen Eingriff in die Hardwareinitialisierung beinhalten, benötigen teilweise einen Reboot des Gerätes. Das System erkennt automatisch, ob eine Änderung einen Reboot erfordert und weist den Nutzer darauf hin. Der Benutzer kann nun durch Anklicken des Buttons "Neu starten" das Gerät neu starten. Erst nach dem Neustart sind diese Änderungen dann aktiv.

| Gateway: 192.168.1.2   |  |
|------------------------|--|
| Speichern Abbrechen    |  |
| Neustart erforderlich! |  |
| Neu starten            |  |

<sup>(</sup>C) 2015 ALFRED KUHSE GMBH

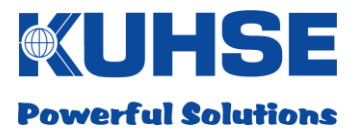

#### **Parameter CAN-Bus**

Folgende Parameter können für jede CAN-Schnittstelle (CAN A / CAN B) eingestellt werden:

- Aktiviert/Deaktiviert (= an/aus)
- Bitrate (=25/50/100/125/250/500 kBit/s)

#### Parameter RS232

Folgende Parameter können für jede RS232-Schnittstelle (RS232 A / RS232 B) eingestellt werden:

- Aktiviert/Deaktiviert (= an/aus)
- Baudrate (z.B. 57600)
- • Data Bits (5/6/7/8)
- Parität (None/Even/Odd)
- Stop Bits (1/2)
- Ablaufsteuerung (Off; RTS/CTS; XON/XOFF)

#### Parameter RS485

Folgende Parameter können für jede RS485-Schnittstelle (RS485 A / RS485 B) eingestellt werden:

- Aktiviert/Deaktiviert (= an/aus)
- Baudrate (z.B. 57600)
- • Data Bits (5/6/7/8)
- Parität (None/Even/Odd)
- Stop Bits (1/2)

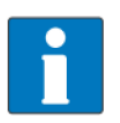

Bitte achten Sie darauf, dass für einen korrekten Betrieb der RS485und CAN-Busschnittstellen eine Terminierung im Bussystem vorgenommen werden muss

#### **Parameter Ethernet**

Folgende Parameter können für jeden Ethernet-Port (ETH A /ETH B) eingestellt werden:

- Adressvergabe im Netzwerk (Static = fest definierte IP/DHCP = Port übernimmt eine Adresse von einem DHCP-Server während des Bootvorgangs)
- - IP-Adresse (z.B. 192.168.1.1)
- - SubNet Mask (z.B. 255.255.255.0)
- Gateway-Adresse (z.B. 192.168.1.2)

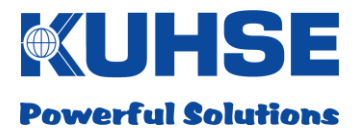

Ethernet-Port ETH A ist grundsätzlich für die Konfiguration und für eine Verbindung im internen (ungesicherten) Netz vorgesehen. Ethernet-Port ETH B kann auch zur Konfiguration genutzt werden und ist zudem als externer WAN-Port vorgesehen. Nur für diesen Port stehen zukünftig Firewall-Funktionen zur Verfügung.

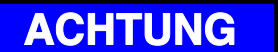

Achtung! Wenn die Einstellungen beider Ethernet-Ports kundenspezifisch angepasst werden müssen, so ist die IP-Adresse und die SubNet Mask dauerhaft vom Nutzer oder Servicemitarbeiter zu dokumentieren, damit eine Konfiguration des Gerätes über WEB-Browser weiterhin möglich bleibt! Das Gerät kann sonst nur vom Hersteller wieder in Betrieb gesetzt werden.

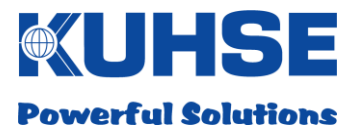

# 6.3.5 ModBus-Konfiguration

Für das Gerät kann in diesem Dialog das ModBus-Protokoll ausgewählt und zu einer Schnittstelle zugewiesen werden. Es stehen die Protokolle Modus RTU und Modus TCP jeweils als Slave oder als Master zur Verfügung.

Zunächst muss das Protokoll aktiviert werden. Danach erfolgt die Auswahl des Protokolltyps. Je nach Protokolltyp sind die weiteren Auswahlmöglichkeiten beschränkt.

# 6.3.5.1 ModBus RTU Master

Es muss eine vorher bereits konfigurierte serielle Schnittstelle (RS285) ausgewählt werden. Mit dem Button "Speichern" wird die neue Einstellung übernommen.

| KGM - K                                                                                                    | Configuration                                                                                                    | <b>WUHSE</b><br>Powerful Solutions |
|----------------------------------------------------------------------------------------------------|----------------------------------------------------------------------------------------------------|------------------------------------|
| <ul> <li>Schnittstellen</li> <li>Modbus</li> <li>Profinet</li> <li>Profibus</li> <li>KEA</li> <li>KSIO</li> <li>Signale</li> <li>Netzwerk</li> <li>OpenVPN</li> <li>Modem</li> <li>KNG</li> <li>KGM</li> <li>Logout</li> </ul> | Konfiguration - Modbus TCP/IP<br>Deaktiviert  Konfiguration - Modbus RTU<br>RTU Master  Schnittstelle RS485 B (57600 bps)  Speichem Abbrechen |                                    |

:

••••••

•

•

KGM

Logout

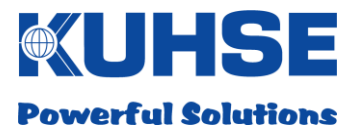

# 6.3.5.2 ModBus RTU Slave

Es muss eine vorher bereits konfigurierte serielle Schnittstelle (z.B. RS485) ausgewählt werden. Zusätzlich muss eine Geräte-ID vergeben werden. Mit dem Button "Speichern" wird die neue Einstellung übernommen.

# KGM - Konfiguration

|                | $\mathbf{O}$                        | Powerful Solutions |
|----------------|-------------------------------------|--------------------|
|                |                                     |                    |
|                |                                     |                    |
| Schnittstellen | Konfiguration - Modbus TCP/         | IP                 |
| Modbus         |                                     |                    |
| Profinet       | Deaktiviert 🔻                       |                    |
| Profibus       | Konfiguration - Modbus PTI          |                    |
| KEA            | Konnguration - Moubus Kird          | ,                  |
| KSIO           | RTU Slave V                         |                    |
| Signale        |                                     |                    |
| Netzwerk       | Schnittstelle RS485 B (57600 bps) V |                    |
| OpenVPN        |                                     |                    |
| Modem          | ID: 1                               |                    |
| KNG            |                                     |                    |

Speichern Abbrechen

(C) 2015 ALFRED KUHSE GMBH

**KUHSE** 

## 6.3.5.3 ModBus TCP Master

Für das Protokoll ModBus TCP Master muss zunächst der Kommunikationsport eingegeben werden (Standard = 502). Zudem ist die Slave-IP-Adresse für die Gegenstelle anzugeben. Mit dem Button "Speichern" wird die neue Einstellung übernommen.

| KGM - k                                                             | Konfiguration                                        | WUHSE<br>Powerful Solutions |
|---------------------------------------------------------------------|------------------------------------------------------|-----------------------------|
| Schnittstellen                                                      | Konfiguration - Modbus TCP/IP                        |                             |
| Modbus     Profinet     Profibus     KEA     KSIO     Signale       | TCP Master  Port: 502 Slave IP Adresse: 192 168 2 41 |                             |
| Netzwerk                                                            | Slave IF Adresse. 152.100.2.41                       |                             |
| OpenVPN                                                             | Konfiguration - Modbus RTU                           |                             |
| <ul> <li>Modem</li> <li>KNG</li> <li>KGM</li> <li>Logout</li> </ul> | Deaktiviert   Speichern Abbrechen                    |                             |

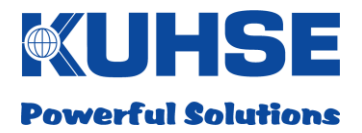

Powerful Solutions

# 6.3.5.4 ModBus TCP Slave

Für das Protokoll ModBus TCP Slave muss nur der Kommunikationsport eingegeben werden (Standard = 502). Mit dem Button "Speichern" wird die neue Einstellung übernommen.

# KGM - Konfiguration

| <u>Schnittstellen</u> | Konfiguration - Modbus TCP/IP |
|-----------------------|-------------------------------|
| Modbus     Profinet   | TCP Slave V                   |
| Profibus              |                               |
| • KEA                 | Port: 502                     |
| Signale               | Konfiguration - Modbus RTU    |
| Netzwerk              | Deaktiviert 🔻                 |
| OpenVPN     Modem     |                               |
| • KNG                 | Speichern Abbrechen           |
| KGM                   |                               |
| • <u>Logour</u>       |                               |

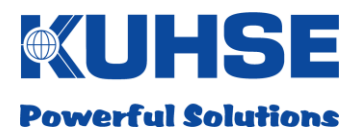

# 6.3.6 Profinet Konfiguration

Unter diesem Menüpunkt werden die Profinet-Einstellungen vorgenommen. Der Profinet-Anschluss erfolgt ausschließlich über die Ethernet-Schnittstelle B (ETH B).

# KGM - Konfiguration **Konfiguration**

| • | Modbus   |                            |            |  |  |
|---|----------|----------------------------|------------|--|--|
| • | Profinet | Aktiviert •                |            |  |  |
| • | Profibus |                            |            |  |  |
| • | KEA      | Modulgröße: 128 bytes IO ▼ |            |  |  |
| • | KSIO     |                            |            |  |  |
| • | Signale  | Ausgabeadresse:            | 0x00FCA000 |  |  |
| • | Netzwerk | Eingabeadresse:            | 0x00FCA200 |  |  |
| • | OpenVPN  | Ū                          |            |  |  |
| • | Modem    |                            |            |  |  |
| • | KNG      | Speichern Abbrechen        |            |  |  |
| • | KGM      |                            |            |  |  |
| • | Logout   |                            |            |  |  |

| (C) 2015 ALFRED KU | HSE GMBH |
|--------------------|----------|
|--------------------|----------|

Die Namens- und IP-Vergabe an das KGM wird mit der Entwicklungsumgebung des IO-Controllers ausgeführt.

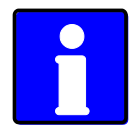

Viele IO-Controller können den jeweiligen IO-Devices auch eine IP anhand des konfigurierten Namens zuweisen. Bei Siemens ist dieses zum Beispiel durch anhaken in der Hardware-Konfiguration möglich. Gerätename vergeben:

| Bestell-Nr. / Firmware: | KGM-xxx / Z1.0                    |
|-------------------------|-----------------------------------|
| Familie:                | Kuhse Gateway                     |
| Gerätename:             | KGM                               |
| GSD-Datei:              | GSDML-V2.31-Kuhse-KNG-20170207xml |

#### IP-Adresse durch IO-Controller vergeben:

| Gerätenummer: | 1 💌         | PROFINET-IO-System (100) |  |
|---------------|-------------|--------------------------|--|
| IP-Adresse:   | 192.168.2.1 | Ethemet                  |  |

#### Modulgröße als 128 bytes IO:

| Steckplatz | Baugruppe                  | Bestellnummer | E-Adresse | A-Adresse | l |
|------------|----------------------------|---------------|-----------|-----------|---|
| 0          | 🚡 KGM                      | KGN-888       |           |           | I |
| X7         | Interlace                  |               |           |           | Ī |
| F1         | 📕 ETH B RJ45 10/100 MBit/s |               |           |           | Γ |
| 1          | 128 bytes IO               |               | 128255    | 128255    | Γ |

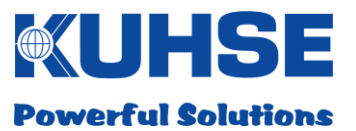

# 6.3.7 Profibus DP Konfiguration

Für die Anbindung des KGM als Profibus DP-Slave innerhalb eines Profibus-Systems steht eine eigene Konfigurationsseite zur Verfügung.

| KGM - I                                                                                                    | Konfigura                                                                     | tion                                                         | <b>WUHSE</b><br>Powerful Solutions |
|----------------------------------------------------------------------------------------------------|-------------------------------------------------------------------------------|--------------------------------------------------------------|------------------------------------|
| <ul> <li>Schnittstellen</li> <li>Modbus</li> <li>Profinet</li> <li>Profibus</li> <li>KEA</li> <li>KSIO</li> <li>Signale</li> <li>Netzwerk</li> <li>OpenVPN</li> <li>Modem</li> <li>KIG</li> <li>KGM</li> </ul> | Aktiviert  Slave Adresse: Ausgabeadresse: Eingabeadresse: Speichern Abbrechen | Konfiguration - Profibus DP<br>7<br>0X00FCA000<br>0X00FCA200 |                                    |

#### (C) 2015 ALFRED KUHSE GMBH

Innerhalb der KGM-Konfiguration muss im Fenster "Profibus" die Profibus-Schnittstelle zunächst aktiviert werden. Die Slave-Adresse kann nun individuell eingetragen werden.

Es müssen die Adressen für die Datenspeicherung (Ausgabeadresse) und der Anfang des Datenlesebereichs (Eingabeadresse) parametriert werden. Mit dem Button "Speichern" wird die neue Einstellung übernommen.

Das Profibus-Netzwerk kann an die Sub-D-Buchse (COM A) mit einem Standard-Profibus-Steckverbinder angeschlossen werden. Die End-Terminierung an dem Stecker ist zu aktivieren. Die interne Terminierung ist in diesem Fall zu deaktivieren (siehe Punkt 5.4.3 COM A - RS485).

Wenn die Profibus DP-Schnittstelle aktiviert wurde, erscheint ein Eintrag im Untermenü "Schnittstelle" im Feld RS485 A: "Profibus DP aktiviert". Die Schnittstelle kann dann nicht für andere Kommunikationsformen benutzt werden.

Im jeweiligen Master ist die gültige GSD-Datei einzubinden. Je nach verwendetem Mastergerät können zusätzliche gerätespezifische Parametrierungen notwendig sein. Diese sind der Bedienungs- und Parametrieranleitung des Mastergeräts zu entnehmen.

# 6.3.8 KEA Konfiguration

Für die Anbindung und Konfiguration einer KEA steht eine eigene Konfigurationsseite zur Verfügung.

# KGM - Konfiguration

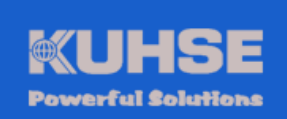

- Schnittstellen
- Modbus
- Profinet
- Profibus
- <u>KEA</u>
- KSIO
   Signale
- <u>Signale</u>
   <u>Netzwerk</u>
- OpenVPN
- Modem
- KNG
- KGM
- Logout

|                  |                         | Konfiguration - KEA |
|------------------|-------------------------|---------------------|
| Aktiviert •      |                         |                     |
|                  | 7                       |                     |
| Schnittstelle: C | <br>AN A (250 kbit/s) \ |                     |
| Adresse: 1       |                         |                     |
| KEA Adresse      | KGM Adresse             |                     |
| 0x00             | 0x00FC5000              |                     |
| 0x01             | 0x00FC5008              |                     |
| 0x02             | 0x00FC5010              |                     |
| 0x03             | 0x00FC5018              |                     |
| 0x04             | 0x00FC5020              |                     |
| 0x05             | 0x00FC5028              |                     |
| 0x06             | 0x00FC5030              |                     |
| 0x07             | 0x00FC5038              |                     |
| 0x08             | 0x00FC5040              |                     |
| 0x09             | 0x00FC5048              |                     |
| 0x0A             | 0x00FC5050              |                     |
| 0x0B             | 0x00FC5058              |                     |
| 0x0C             | 0x00FC5060              |                     |
| 0x0E             | 0x00FC5068              |                     |
| 0x0F             | 0x00FC5070              |                     |
| 0x10             | 0x00FC5078              |                     |
| 0x11             | 0x00FC5080              |                     |
| 0x12             | 0x00FC5088              |                     |
| 0x14             | 0x00FC5090              |                     |
| 0x13             | 0x00FC5098              |                     |
| CAN DV           | 0x00FC50A0              |                     |

(C) 2015 ALFRED KUHSE GMBH

Zunächst muss die KEA-Abfrage aktiviert werden. Danach erfolgt die Auswahl des KEA-Typs (KEA1xx oder KEA2xx). Diese Auswahl ist wichtig, da sich die Kommunikationsprotokolle der beiden Einheiten unterscheiden. Für die Kommunikation mit einer K-ATS U/S muss KEA2xx gewählt werden.

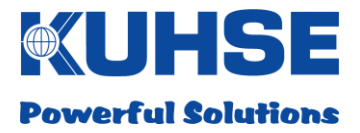

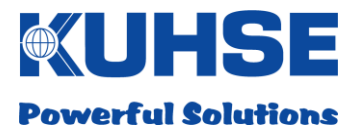

Nachdem der KEA-Typ ausgewählt wurde, muss die vorher konfigurierte CAN-Schnittstelle (CAN A oder CAN B) zugewiesen werden. Im Feld "Adresse" muss nun die korrekte CAN-ID der KEA eingetragen werden.

In der nachfolgenden Tabelle erfolgt nun die Zuordnung der einzelnen KEA-Speicheradressen zu der jeweiligen KGM-Speicheradresse. Die Möglichkeit einer Speicheradressenänderung bestand bisher nicht und ist ein zusätzliches Feature des neuen Geräts.

Nachdem alle Parameter gewählt wurden, muss die Konfiguration noch gespeichert werden.

# 6.3.9 KSIO Konfiguration

Für die Konfiguration der KSIO sind keine vielfältigen Einstellungen notwendig.

Nachdem die KSIO-Anbindung aktiviert wurde, muss nur die vorher konfigurierte serielle Schnittstelle zugewiesen werden.

| KGM - ł                                                                                                    | Konfiguration                                                                                | <b>WUHSE</b><br>Powerful Solutions |
|----------------------------------------------------------------------------------------------------|----------------------------------------------------------------------------------------------|------------------------------------|
| <ul> <li>Schnittstellen</li> <li>Modbus</li> <li>Profibus</li> <li>KEA</li> <li>KSIO</li> <li>Signale</li> <li>Netzwerk</li> <li>OpenVPN</li> <li>Modem</li> <li>KNG</li> <li>KGM</li> <li>Logout</li> </ul> | Konfiguration - KS<br>Aktiviert<br>Schnittstelle: RS232 B (57600 bps)<br>Speichern Abbrechen | ilO                                |

(C) 2015 ALFRED KUHSE GMBH

Nachdem alle Parameter gewählt wurden, muss die Konfiguration noch gespeichert werden.

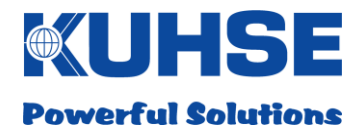

# 6.3.10 Ein- und Ausgänge konfigurieren

Im KGM befinden sich 5 Digitaleingänge, die mit externen Meldeschleifen belegt werden können. Die Statussignale dieser Ports können dann via Fernwirkprotokoll übermittelt werden. Zudem verfügt das KGM über 4 Relaisausgänge. Über eine Bitfolge, die durch das Fernwirkprotokoll übertragen werden, kann ein spezifisches Relais geschaltet werden. Zunächst muss das jeweilige Signal aktiviert sein. Die Startadresse ist voreingestellt, kann aber auch manuell angepasst werden.

| KGM -                      | Konfiguration        | <b>EXUHSE</b><br>Powerful Solutions |
|----------------------------|----------------------|-------------------------------------|
| Schnittstellen             | к                    | onfiguration - Signale              |
| <u>Moabus</u> Profinet     | Relais               | Digitale Eingänge                   |
| Profibus                   | Aktiviert 🔻          | Aktiviert 🔻                         |
| KSIO                       |                      |                                     |
| <u>Signale</u><br>Netzwerk | Auresse. 0x001 C3200 | Adresse. Uxuur C5500                |
| OpenVPN<br>Modern          | Speichern Abbrechen  |                                     |
| KNG                        |                      |                                     |
| KGM                        |                      |                                     |
| Logour                     | 1                    |                                     |

(C) 2015 ALFRED KUHSE GMBH

Nachdem alle Parameter gewählt wurden, muss die Konfiguration noch gespeichert werden.

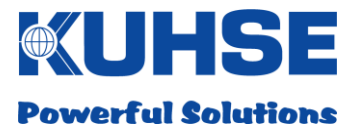

# 6.3.11 Netzwerk - Konfiguration (NTP-Synchronisation / Alive-Ping)

In diesem Konfigurationsfenster kann man die externe NTP-Synchronisierung der Uhrzeit sowie einen kontinuierlichen Alive-Ping konfigurieren. Für den Ping ist einen WEB-Adresse sowie das Intervall für die Ping-Abfrage zu konfigurieren. Zudem kann diese Ansicht genutzt werden, um die aktuelle Konfiguration und den Status der wichtigsten internen Schnittstellen des KGM zu kontrollieren.

| KGM - ł                                       | Konfiguration                                                                                                    | UHSE<br>erful Solutions     |
|-----------------------------------------------|----------------------------------------------------------------------------------------------------|-----------------------------|
| Schnittstellen                                | Konfiguration - Netzwerk                                                                                                    |                             |
| Modbus<br>Profinet<br>Profibus<br>KEA<br>KSIO | NTP Synchronisierung Deaktiviert  Ping                                                                                                    |                             |
| Netzwerk<br>OpenVPN<br>Modem<br>KNG           | Aktiviert   Adresse: www.google.de   Integrall:                                                                                                    |                             |
| <u>KGM</u><br>Logout                          | Letzter Ping: Keine Verbindung                                                                                                    |                             |
|                                               | can0<br>Link encap:UNSPEC HWaddr 00-00-00-00-00-00-00-00<br>00-00-00<br>UP RUNNING NOARP MTU:16 Metric:1<br>RX packets:2 errors:0 dropped:0 overruns:0 frame:0<br>TX packets:0 errors:0 dropped:0 overruns:0 carrier:0<br>collisions:0 txqueuelen:1000<br>RX bytes:16 (16.0 B) TX bytes:0 (0.0 B)<br>Interrupt:162                                                                                                    | -00-00-00- 🔺                |
|                                               | <pre>can1 Link encap:UNSPEC HWaddr 00-00-00-00-00-00-00<br/>00-00-00<br/>UP RUNNING NOARP MTU:16 Metric:1<br/>RX packets:0 errors:0 dropped:0 overruns:0 frame:0<br/>TX packets:0 errors:0 dropped:0 overruns:0 carrier:0<br/>collisions:0 txqueuelen:1000<br/>RX bytes:0 (0.0 B) TX bytes:0 (0.0 B)<br/>Interrupt:163</pre>                                                                                                 | -00-00-00-00-               |
|                                               | <pre>eth0 Link encap:Ethernet HWaddr F4:5E:AB:56:29:B7 inet addr:192.168.1.14 Bcast:192.168.1.255 Mask:25 inet6 addr: fe80::f65e:abff:fe56:29b7/64 Scope:Link UP BROADCAST RUNNING MULTICAST MTU:1500 Metric:1 RX packets:7870 errors:0 dropped:182 overruns:0 fram TX packets:606 errors:0 dropped:0 overruns:0 carrier collisions:0 txqueuelen:1000 RX bytes:705991 (689.4 KiB) TX bytes:326575 (318.9 Interrupt:174</pre> | 5.255.255.0<br>He:0<br>HiB) |
|                                               | eth1 Link encap:Ethernet HWaddr F4:5E:AB:56:29:B9<br>UP BROADCAST MULTICAST MTU:1500 Metric:1<br>RX packets:0 errors:0 dropped:0 overruns:0 frame:0<br>TX packets:0 errors:0 dropped:0 overruns:0 carrier:0                                                                                                    |                             |

Speichern Abbrechen

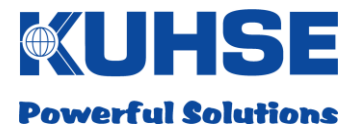

Nachdem alle Parameter gewählt wurden, muss die Konfiguration noch gespeichert werden.

Wurde die Ping-Abfrage aktiviert, so wird die Antwortzeit für die letzte Serverabfrage angezeigt. Im darunterliegenden Fenster werden alle Netzwerkeinstellungen detailliert im Klartext angezeigt.

#### Achtung!

Aufgrund der unterschiedlichen Zeitzonenformate sollte NTP nicht gleichzeitig mit dem Kuhse Telecontrol eingesetzt werden, da NTP GMT und der Telecontrol-Server das UTC-Format benutzt.

# **EXUHSE** Powerful Solutions

# 6.3.12 OpenVPN Konfiguration

Das KGM ist in der Lage über OpenVPN in einem sicheren Modus mit der Gegenstelle zu kommunizieren.

| KGM - I                                                                                                    | Konfiguration                                                                                                    | Powerful Solutions                                                                                                    |
|----------------------------------------------------------------------------------------------------|----------------------------------------------------------------------------------------------------|----------------------------------------------------------------------------------------------------|
| KGM - I<br>Schnittstellen<br>Modbus<br>Profinet<br>Profibus<br>KEA<br>KSIO<br>Signale<br>Netzwerk<br>OpenVPN<br>Modem<br>KNG<br>KGM<br>Logout | Konfiguration         Konfiguration Oatei auswählen Keine ausgewählt         Cotzertifikat:         Notzertifikat:         Kientzertifikat:         Rootzertifikat:         Stortautentifizierung:         Benutzerauthentifizierung:         Benutzerauthentifizierung:         Benutzerauthentifizierung:         Benutzerauthentifizierung:         Med Nov 25 13:07:10 2015 Exiting due to fatal error         Wed Nov 25 13:07:10 2015 Sorry, 'Auth' password com         Wed Nov 25 13:07:10 2015 Sorry Versions:         OpenVPN Log         Med Nov 25 13:07:10 2015 Exiting due to fatal error         Wed Nov 25 13:07:10 2015 Sorry, 'Auth' password com         Wed Nov 25 13:07:10 2015 Sorry Versions:         Med Nov 25 13:07:10 2015 Sorry Versions:         Med Nov 25 13:07:10 2015 Sorry Versions:         Med Nov 25 13:07:10 2015 Sorry Versions:         Med Nov 25 13:07:10 2015 Sorry Versions:         Med Nov 25 13:07:10 2015 Sorry Versions:         Med Nov 25 13:07:10 2015 Sorry Versions:         Med Nov 25 13:07:10 2015 Sorry Versions:         Med Nov 25 13:07:10 2015 Sorry Versions:         Med Nov 25 13:07:10 2015 Sorry Versions:         Med Nov 25 13:07:10 2015 Sorry Versions:         Med Nov 25 13:07:10 2015 Sorry Versions:         Med Nov 25 13:07:10 2 | vählt<br>wählt<br>e ausgewählt<br>not be read from a file<br>1.0.2d 9 Jul 2015, LZO 2.09<br>linux-gnu [SSL (OpenSSL)] |
|                                                                                                    |                                                                                                    |                                                                                                    |

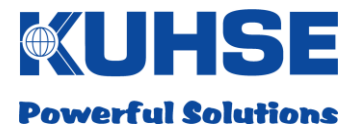

Zunächst muss diese Option aktiviert werden. Die Serveradresse gibt an, zu welchem Server eine OpenVPN-Verbindung aufgebaut werden soll. Diese wird mit der Konfigurationsdatei (.opvn) eingestellt. Ohne die Angabe dieser IP-Adresse ist eine Kommunikation nicht möglich.

Für eine OpenVPN-Verbindung werden diverse Zertifikate und Sicherheitsschlüssel benötigt. Diese Zertifikate können mittels "Datei auswählen" in das KGM übertragen werden.

Folgende Schlüsseldateien werden benötigt:

- Rootzertifikat (\*.crt)
- Klientzertifikat (client.crt)
- Klientschlüssel (client.key)
- PKCS12 (.p12)
- TLS-Authentifizierung (tls.key)

Hierfür sind die einzelnen Dateien lokal auszuwählen und auf das KGM zu übertragen. Wenn die Dateien installiert sind, wird dies mit "ist vorhanden" angezeigt. Bei einer aktiven Verbindung sind die Verbindungsdaten im Log-Fenster sichtbar und können mit dem Button "Aktualisieren" erneuert werden (kein automatisches Polling).

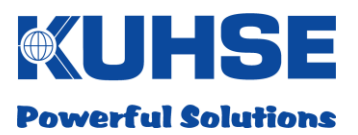

# 6.3.13 Modem Konfiguration

Das KGM kann zur Datenfernübertragung mit einem Funkmodem ausgestattet werden. Das Modem ist als Einsteckkarte ausgeführt und kann sehr einfach installiert werden. Es stehen Modems für die Mobilfunkstandards GSM/HSPA/UMTS und LTE zur Verfügung.

## 6.3.13.1 Modeminstallation

Zunächst ist das KGM von der Einspeisung zu trennen (PWR). Danach ist die obere Modemslot- Abdeckung durch Lösen der beiden Befestigungsschrauben zu entfernen.

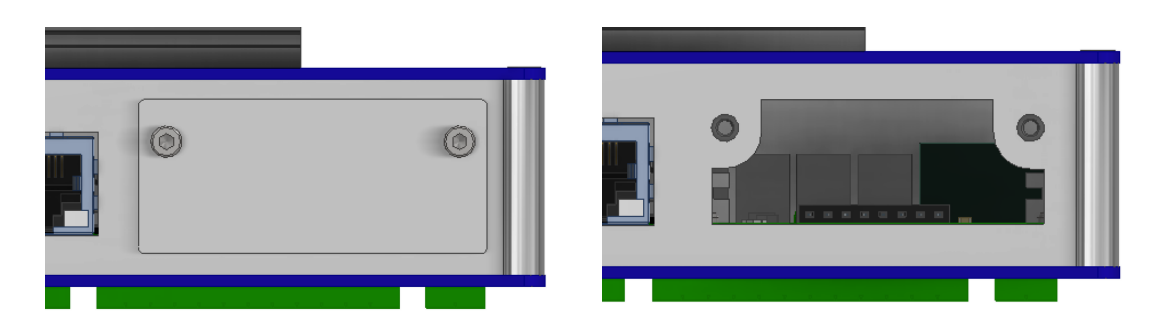

Modem kann nun der Verpackung entnommen werden. Zunächst ist die SIM-Karte einzulegen. Bitte achten Sie auf den richtigen Mobilfunkstandard der jeweiligen SIM-Karte. Die SIM-Karte muss zudem das Format "Micro-SIM" aufweisen.

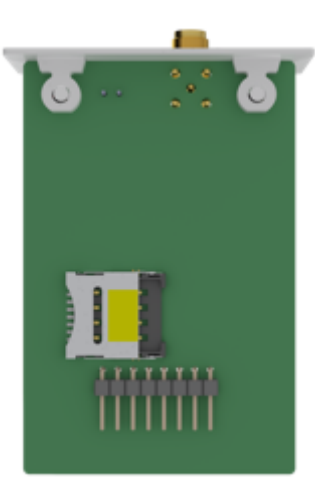

Lösen Sie die Abdeckung des SIM-Kartenhalters, indem Sie die Metallabdeckung nach rechts schieben und nach oben aufklappen. Legen Sie die SIM-Karte ein, klappen Sie die Metallabdeckung wieder nach unten und bewegen Sie diese nach links. Die Metallabdeckung rastet ein und die SIM-Karte ist arretiert.

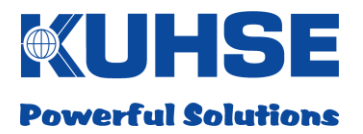

Setzen Sie das Modem in die Führungsschienen ein (Antennenbuchse muss sich in der Draufsicht im oberen Bereich befinden) und schieben Sie es bis zum Anschlag in den Steckplatz ein.

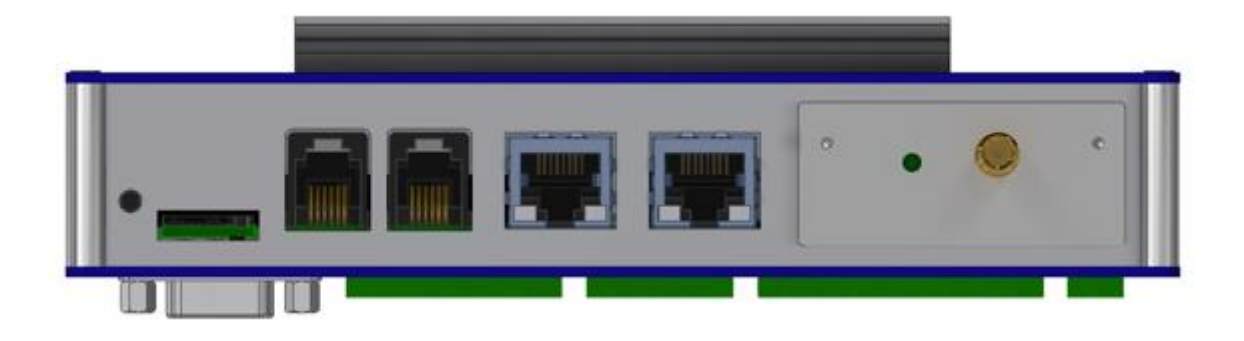

Die Frontabdeckung muss eben auf dem KGM-Gehäuse aufliegen. Das Modem kann jetzt mit den beiden vorhandenen Schrauben befestigt werden.

Der Nutzer muss nun die Funkantenne anschließen. Sollte das KGM innerhalb eines Anlagenschrankes installiert worden sein, empfiehlt sich der Einsatz einer externen Antenne, da die Empfangsfeldstärke für das Modem womöglich zu gering ist. Es ist zudem zu beachten, dass eine Antenne mit dem richtigen Frequenzbereich, passend für die Funkbänder GSM/UMTS/LTE eingesetzt wird. Die einzelnen Funkfrequenzen sind in den technischen Daten für das jeweilige Modem aufgeführt. Die Antenne oder das Antennenverlängerungskabel muss einen Steckverbinder des Typs SMA besitzen.

**Empfehlung:** Das Modem wurde unter anderem mit der Antenne 88416 DELOCK getestet. Die Parameter dieser Antenne sind ideal für den Einsatz in GSM- und UMTS-Funknetzen. Der Frequenzbereich beträgt: 824-960MHz und 1710-2170MHz. Der Gewinn beträgt: 1,0-2,5 dBi (824-960MHz) und 1,8-3,5 dBi (1710-2170MHz). Die Antenne verfügt über einen SMA-Stecker und eine 90°-Anschluss mit Gelenk.

Das Gerät kann jetzt wieder an die Einspeisung angeschlossen werden (PWR). Nachdem das KGM gebootet hat, blinkt die grüne LED an der Modemeinsteckkarte. Durch das Blinken wird der Verbindungsaufbau zu dem Mobilnetz signalisiert. Wenn eine Verbindung vorhanden ist geht die grüne LED in Dauerlicht über.

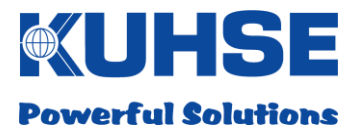

Das Modem muss nun noch im WEB-Interface konfiguriert werden. Hierzu muss sich der Nutzer wieder Einloggen und die Seite "Modem" anwählen.

| KGM - I                                                                                                    | Konfigu                                                                 | ratior | ו                    | Powerful Solutions |
|----------------------------------------------------------------------------------------------------|-------------------------------------------------------------------------|--------|----------------------|--------------------|
| <ul> <li>Schnittstellen</li> <li>Modbus</li> <li>Profinet</li> <li>Profibus</li> <li>KEA</li> <li>KSIO</li> <li>Signale</li> <li>Netzwerk</li> <li>OpenVPN</li> <li>Modem</li> <li>KNG</li> <li>KGM</li> <li>Logout</li> </ul> | Aktiviert   PIN: APN: Benutzername: Passwort: PIN versuche Speichem Abb | 4171   | Konfiguration - Mod  | lem                |
|                                                                                                    |                                                                         | N      | lodem Status - Verbu | Inden              |
|                                                                                                    | lst rssi                                                                |        | Übertragungsart      |                    |
|                                                                                                    | –77 dBm                                                                 |        | EDGE                 |                    |
|                                                                                                    |                                                                         |        |                      |                    |

(C) 2015 ALFRED KUHSE GMBH

Zunächst ist die Modemoption zu aktivieren. Danach sind der SIM-PIN sowie die APN-Zugangsdaten des jeweiligen Providers einzugeben. Je nach Provider kann es zudem notwendig sein, einen Benutzernamen und ein Passwort zu hinterlegen.

Danach ist die Konfiguration zu speichern. Über die Taste "Aktualisieren" führt das Modem einen internen RESET aus und übernimmt die gespeicherten Daten.

Der aktuelle Modemstatus wird daraufhin im unteren Fenster angezeigt und kann mit dem Button "Aktualisieren" erneuert werden (kein Polling).

Sollte der SIM-PIN versehentlich falsch eingegeben worden sein, wird dies als Zahl in Klammern angezeigt. Der PIN darf nur 2-mal falsch eingeben werden. Danach ist diese Funktion aus Sicherheitsgründen blockiert.

Der Nutzer kann einen Haken vor die Funktion "PIN-Versuche zurücksetzen (0)" setzen und "Speichern" drücken, um die Versuche manuell auf 0 zurückzusetzen. Vorher sollte aber eine gültige PIN eingesetzt werden. Wurde dies versäumt, kann die SIM-Karte nur extern in einem Mobilfunkgerät mit einer PUK wieder initialisiert werden!

Wenn das Modem aktiv ist, wird der gesamte externe Ethernet-Verkehr über das Modem geroutet. Eine interne Nutzung von Port B für andere Protokolle ist dann nicht mehr möglich.

Die Modems besitzen eine Auto-Fall-Back Funktion, d.h., bei schlechtem oder nicht verfügbarem Signalpegel wird automatisch in ein darunterliegendes Netz umgeschaltet. (UMTS->HSPA->Edge->GSM)

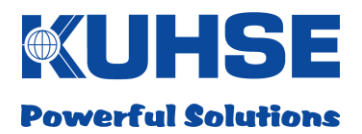

# 6.3.14 KNG Konfiguration

Im Konfigurationsfenster der KNG-Konfiguration kann das KNG-Konfigurationsfile ausgewählt und über den Button "Hochladen" eingelesen werden. Das Konfigurationsfile hat die Endung \*.INI.

# KGM - Konfiguration

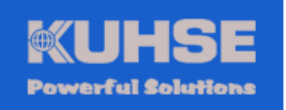

| <u>Schnittstellen</u> | Konfiguration - KNG                     |
|-----------------------|-----------------------------------------|
| Modbus     Profinet   | KNG-Konfiguration hochladen             |
| Profibus     KEA      | Datei: Datei auswählen Keine ausgewählt |
| <u>KSIO</u> Signale   | Hochladen                               |
| Netzwerk     OpenVPN  |                                         |
| Modem     KNG         | Actuelle And-Admiguration anzeigen      |
| KGM     Logout        |                                         |

(C) 2015 ALFRED KUHSE GMBH

Achtung! Es dürfen keine Konfigurationsdateien der alten KNG-Hardware verwendet werden.

Durch Anklicken des Links "Aktuelle KNG-Konfiguration anzeigen" ist es möglich, im Browserfenster die geladene Konfigurationsdatei im Klartext zu betrachten.

**EXUHSE** Powerful Solutions

# 6.3.15 KGM Konfiguration

Im Konfigurationsfenster der KGM-Konfiguration kann eine WEB-Konfiguration ausgewählt und eingelesen werden. Im Fenster ist zudem die aktuell installierte Versionsnummer sichtbar. Das Konfigurationsfile hat die Endung \*.INI.

# KGM - Konfiguration

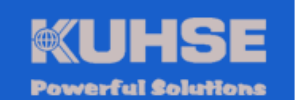

| Schnittstellen                                                                  | Webkonfiguration - KGM                                                                                                    |
|---------------------------------------------------------------------------------|----------------------------------------------------------------------------------------------------|
| Modbus<br>Profinet<br>Profibus<br>KEA<br>KSIO<br>Signale<br>Netzwerk<br>OpenVPN | Webkonfiguration hochladen         Datei:       Datei auswählen         Keine ausgewählt         Hochladen         Aktuelle Webkonfiguration anzeigen                                     |
| Modem<br>KNG<br>KGM                                                             | Passwort ändern                                                                                                    |
| Logout                                                                          | Benutzername:         Aktuelles Passwort:         Neues Passwort:         Passwort erneut eingeben:         Passwort ändern         Abbrechen         KGM-Variante ändern - Aktuell: TC-U |
|                                                                                 | Seriennummer:     G0A.1721.00053       Aktivierungsschlüssel:     xxxxx-xxxxx-xxxxx-xxxxx-xxxxx-xxxxx-xxxx                                                                                |
|                                                                                 | Variante ändern Abbrechen                                                                                                    |
|                                                                                 | Aktuelle Software-Version: 1.7.2                                                                                                    |

(C) 2015 ALFRED KUHSE GMBH

Durch Anklicken des Links "Aktuelle Web-Konfiguration anzeigen" ist es möglich, im Browserfenster die geladene Konfigurationsdatei im Klartext zu betrachten.

Zudem kann der Nutzer das aktuelle Passwort durch ein neues Passwort ersetzten. Hierfür muss der Benutzername aus dem Login und das aktuelle Passwort eingegeben werden. Danach kann ein neues Passwort festgelegt werden.

Mit dem Button "Passwort ändern" wird das neue Passwort gespeichert. Mit dem Button "Abbrechen" werden alle Eingaben gelöscht und es kann von neuem begonnen werden.

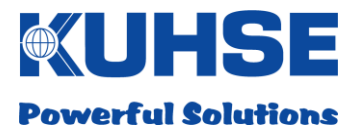

## Achtung!

Wird das aktuelle Passwort vergessen, muss das KGM für ein Passwort-Reset zum Hersteller zurück gesendet werden!

Die aktuelle Softwarevariante wird im Header angezeigt. Um die Software zu ändern muss der zu der jeweiligen Seriennummer und Softwarevariante passende Aktivierungsschlüssel eingegeben werden. Damit die Änderung übernommen wird muss der Button "Variante ändern" angeklickt werden. Wenn ein fehlerhafter Schlüssel eingegeben wurde, wird dieses angezeigt.

Nach einer erfolgreichen Variantenänderung muss ein manueller Reboot des KGMs erfolgen. Nach dem Wiederanlauf wird die neue Variante angezeigt.

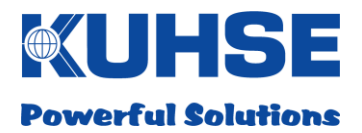

# 6.3.16 Logout

Nachdem die Konfiguration erstellt wurde, ist es notwendig, sich manuell aus dem System auszuloggen. Das verhindert den Zugriff unberechtigter Personen auf die Konfiguration.

Die WEB-Session wird nach einer Wartezeit (keine Benutzereingaben registriert) von ca. 10 Minuten automatisch beendet und der Benutzer wird ausgeloggt. Das verhindert den unberechtigten Zugriff durch andere Nutzer, falls das aktive "Ausloggen" vergessen wurde.

Nach dem Logout wird der Nutzer automatisch wieder auf die Login-Seite umgeleitet.

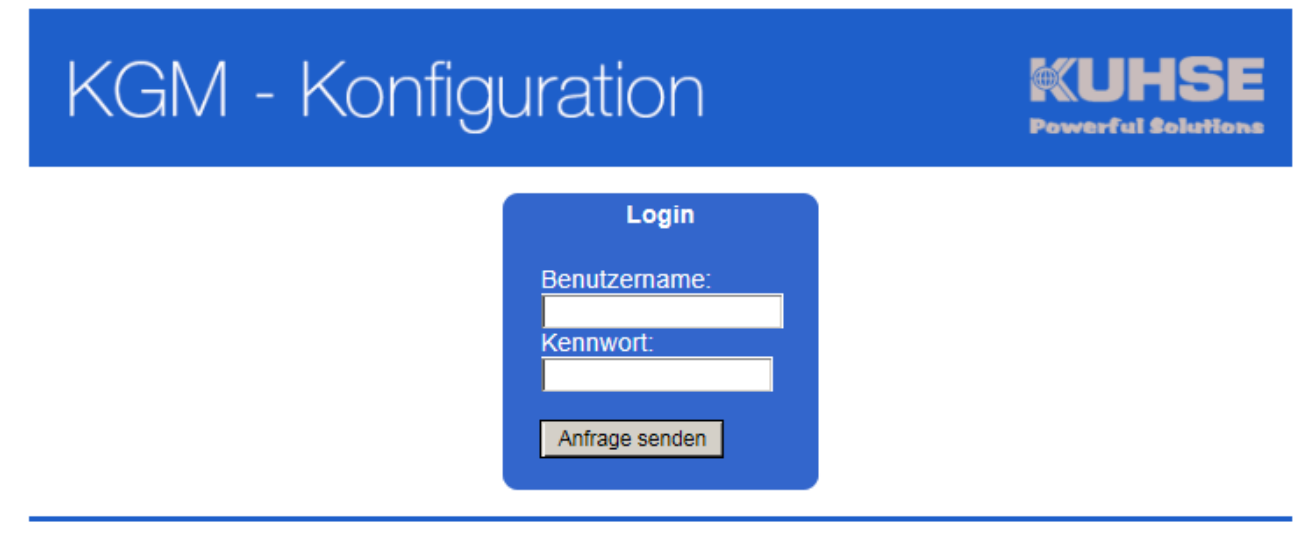

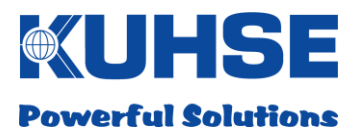

# 7 Firmaware-Update

Das Gerät kann lokal via WEB-Browser mit einer neuen Firmware ausgestattet werden. Für die Durchführung eines Firmware-Updates arbeitet auf dem Gerät ein eigenes Softwareprogramm im Hintergrund.

Aus Sicherheitsgründen kann ein Update nur lokal durchgeführt werden. Folgende Voraussetzungen sind dafür notwendig:

- Gerät muss eingeschaltet sein
- Gerät muss Bootvorgang abgeschlossen haben
- Verbindung eines Laptops/PCs mit einem Netzwerkkabel (CAT 5) zu dem Ethernet-Port ETH A; die grüne "Link"-LED am Port ETH A muss dauerhaft leuchten
- Starten eines WEB-Browsers am Laptop/PC
- Eingabe der aktuellen IP-Adresse des Gerätes im WEB-Browser, z.B. https://192.168.1.1:8449

Standardparameter im Auslieferzustand:

Standardadresse: 192.168.1.1

SubNet: 255.255.0.0

Standard-Port für Firmware-Updates: 8449 Standardprotokoll: https

Bitte achten Sie darauf, dass die Netzwerkeinstellung am Laptop/PC im gleichen Adressbereich und SubNet- Bereich wie die aktuell konfigurierte IP-Adresse des Gerätes sein müssen. Ist dies nicht der Fall, kommt keine Kommunikation zu Stande.

Zudem ist darauf zu achten, dass der https-Port für ein Update sich von dem https-Port der Konfiguration unterscheidet!

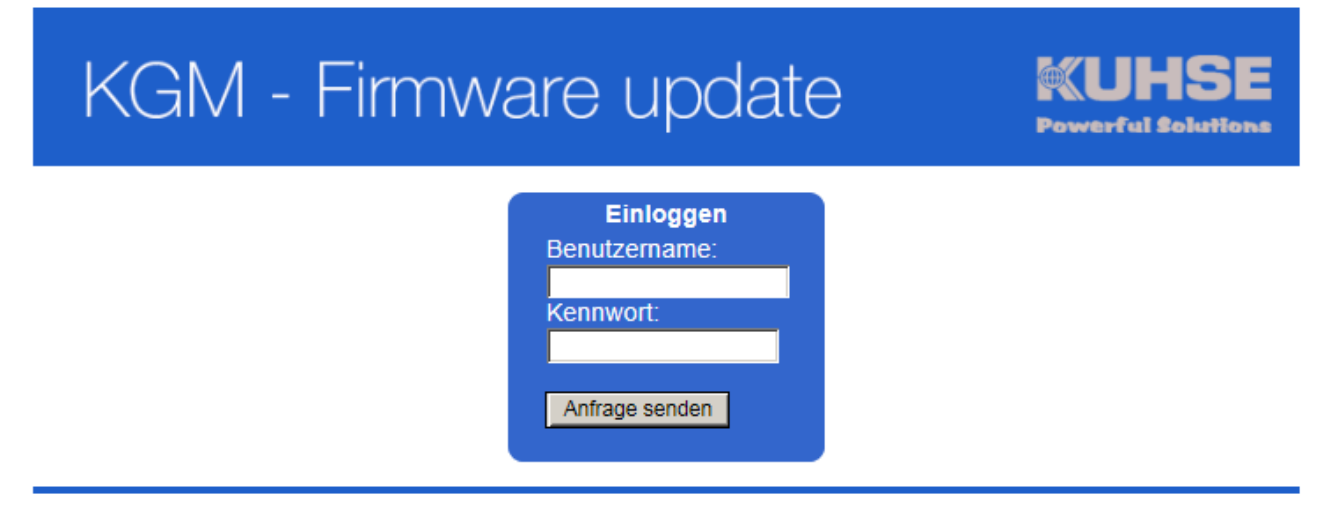

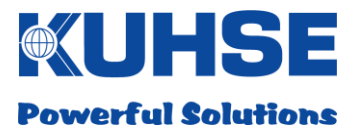

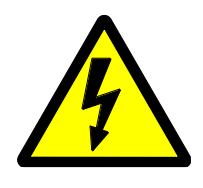

**Achtung!** Für eine Updateberechtigung existieren ein eigener Benutzer sowie ein zugehöriges Passwort. Die Benutzerdaten und Kennwörter aus dem Bereich "Konfiguration" sind hier nicht gültig. Zudem benötigt der Updateberechtigte eine SD-Card mit einer speziellen Schlüsseldatei. Ohne diese Datei sind keine Firmware- Updates möglich!

# KGM - Firmware update

WUHSE Powerful Solutions

Software-Update Eine Schlüssel-Datei muss von der SD-Karte geladen werden Lade Schlüssel-Datei

(C) 2015 ALFRED KUHSE GMBH

Nachdem der User den Benutzernamen und das Kennwort eingegeben hat, erscheint folgende Meldung: Der User wird nun aufgefordert die SD-Card einzulegen und die Schlüsseldatei durch Anklicken des Buttons "Lade Schlüssel-Datei" zu laden.

Wird keine SD-Card erkannt, keine Schlüssel-Datei gelesen oder die Schlüssel-Datei ist defekt, so erscheint folgende Meldung:

# KGM - Firmware update

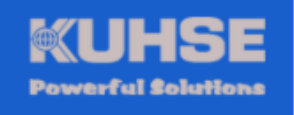

Software-Update Eine Schlüssel-Datei muss von der SD-Karte geladen werden Lade Schlüssel-Datei

Schlüssel-Datei nicht gefunden oder nicht gültig!

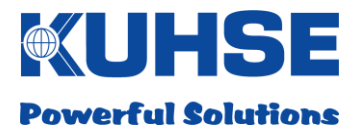

Wurde eine gültige Schlüssel-Datei erkannt und eingelesen, erfolgt nun die Aufforderung zur Auswahl des neuen Firmware-Bundles:

| KGM - Firmware update                                                | <b>Powerful Solutions</b> |
|----------------------------------------------------------------------|---------------------------|
| Software-Update<br>Datei: Datei auswählen Keine ausgewählt<br>Senden |                           |

(C) 2015 ALFRED KUHSE GMBH

Durch Anklicken des Buttons "Datei auswählen" öffnet sich ein Dateidialog zur Auswahl des neuen Firmware-Pakets. Die Datei hat die Endung \*.kgm.

Wird eine falsche Datei zum Hochladen ausgewählt so erscheint folgende Meldung:

| KGM - Fir | mware update                                                                                      | Powerful Solutions |
|-----------|---------------------------------------------------------------------------------------------------|--------------------|
|           | Software-Update<br>Datei: Datei auswählen Keine ausgewählt<br>Senden<br>Hochladen fehlgeschlagen! |                    |

(C) 2015 ALFRED KUHSE GMBH

In diesem Fall sollte die richtige Datei ausgewählt werden oder ein Backup der neuen Firmware-Datei verwendet werden.

Nach dem Hochladen der korrekten Firmware-Datei wird die Checksumme ermittelt, um zu verhindern, dass eine korrupte Datei fälschlicherweise als Update eingespielt wird.

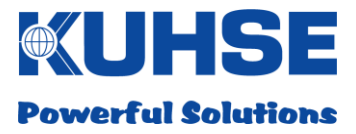

Ist die Checksumme fehlerhaft, so erscheint folgende Meldung:

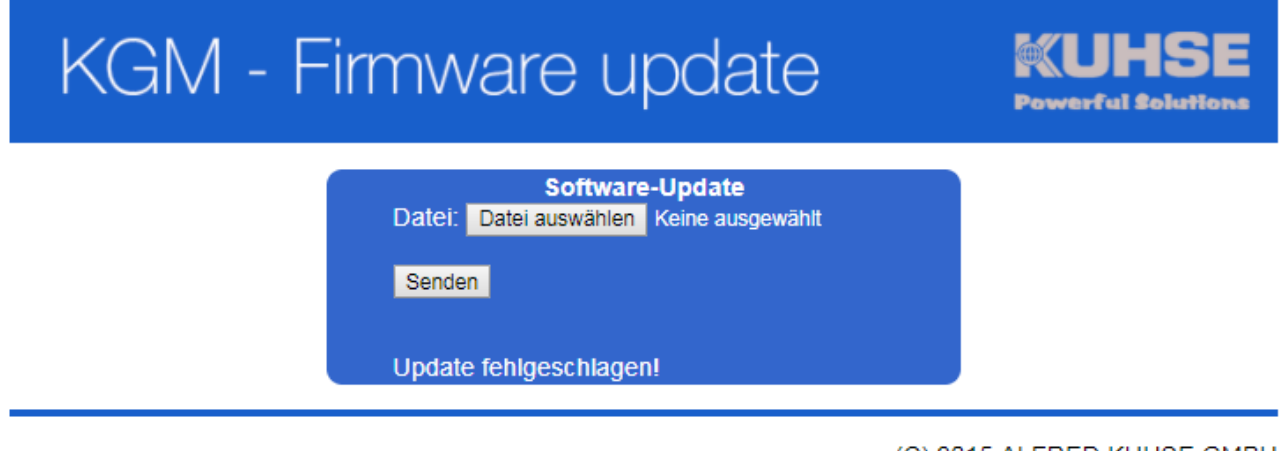

(C) 2015 ALFRED KUHSE GMBH

In diesem Fall sollte das Hochladen wiederholt oder ein Backup der neuen Firmware-Datei verwendet werden.

Wurde die Firmware-Datei korrekt geladen und installiert, erscheint folgende Meldung:

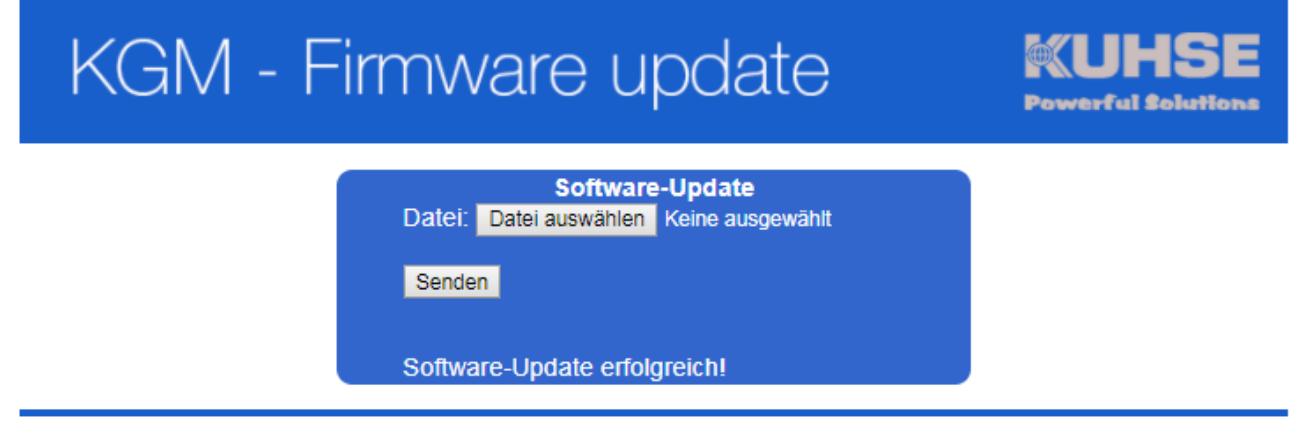

(C) 2015 ALFRED KUHSE GMBH

Nach einem erfolgreichen Update sollte der User sich im Bereich Konfiguration einloggen und die Softwareversion im Fenster "KGN" nochmals kontrollieren!

Sollte es wider Erwarten Probleme mit der Funktionalität des neuen Updates geben, so kann auch die alte (vorhergehende) Softwareversion nochmals mit diesem Tool übertragen und gestartet werden. Es ist also auch jederzeit ein Downgrade möglich.

Da es sich um zwei getrennte Softwareprogramme auf dem Gerät handelt, die unabhängig voneinander arbeiten, ist jederzeit ein Firmware-Update möglich. So zum Beispiel auch, wenn die Hauptsoftware nicht korrekt arbeitet oder abgestürzt ist.

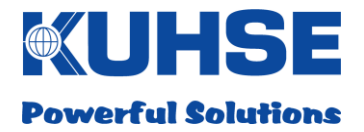

Das interne Updatetool verfügt über mehrere Sicherungsmechanismen, um ein korrektes Firmware-Update jederzeit zu gewährleisten:

- 1. Zunächst wird die Checksumme des neuen hochgeladenen Firmware-Bundles überprüft.
- 2. Ist diese korrekt, so wird ein Backup der aktuell installierten Firmware (Hauptsoftware) angelegt.
- 3. Danach wird die Hauptsoftware gestoppt und im Arbeitsverzeichnis gelöscht.
- 4. Nun wird die neue Firmware entpackt, im Arbeitsverzeichnis installiert und danach als Hauptsoftware gestartet.
- 5. Das Updatetool überwacht nun die Funktionsfähigkeit der neuen Software.
- 6. Treten Probleme beim Softwarestart auf oder stürzt die Hauptsoftware innerhalb einer festgelegten Zeit ab, so wird die Software automatisch deinstalliert und das alte Backup wird wieder installiert und gestartet.

Durch diese Mechanismen wird ein hoher Grad an Sicherheit während des Update-Prozesses erreicht.

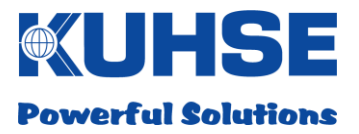

# 8 Technische Daten

# 8.1 Kuhse Gateway Module (KGM – TC-U)

| Feature                      | Funktionelle Spezifikation                                                                                                    |
|------------------------------|----------------------------------------------------------------------------------------------------|
| Bezeichnung                  | Kuhse Gateway Module (KGM – TC-U)                                                                                                    |
| Artikelnummer                | 2KGMTU0000                                                                                                    |
| Тур                          | Hutschienenmodul im Metallgehäuse                                                                                                    |
| Abmessung                    | 170 x 100 x 41 mm (B x H x T)                                                                                                    |
| Gewicht                      | 1.1 Kg                                                                                                    |
| Farbgebung                   | Gehäuse: pulverbeschichtet blau/weis<br>Frontlabel: blau<br>Hutschienenadapter rückseitig: Aluminium eloxiert                                                                                                    |
| Steuer-/Meldeausgänge        | 4 x Relaisausgang (Wechsler; isoliert; Kontaktbelastung 30V/1A max.)                                                                                                    |
| Signaleingänge               | 5 x Digitaleingang (Schleife 5V/10mA; isoliert)                                                                                                    |
| Kommunikationsschnittstellen | <ul> <li>2 x RS232 (Übertragungsparameter konfigurierbar)</li> <li>2 x RS485 (Übertragungsparameter konfigurierbar)</li> <li>2 x CAN-Bus (Übertragungsparameter konfigurierbar)</li> <li>2 x Ethernet (10/100/1000 Mbit; IP-Adresse konfigurierbar; 2 x separate MAC-Adresse)</li> </ul>                                                                                                    |
| Anschlüsse                   | <ul> <li>2 x RJ12 (CAN-Bus)</li> <li>2 x RJ45 (Ethernet)</li> <li>1 x SD-Slot</li> <li>1 x Sub-D 9-polig (COM A)</li> <li>1 x MC-Steckverbinder 9-polig (COM B)</li> <li>1 x MC-Steckverbinder 6-polig (5 x Digitaleingänge, 1 x 5V)</li> <li>1 x MC-Steckverbinder 12-polig (Relaisausgänge)</li> <li>1 x MC-Steckverbinder 2-polig (Einspeisung)</li> <li>1 x Modemslot (intern)</li> </ul> |
| Protokolle                   | Modbus RTU (Master/Slave)<br>Modbus TCP (Master/Slave)<br>VHPReady basierend auf IEC 60870-5-104<br>CAN-Bus proprietär<br>TCP/IP<br>UDP<br>Profibus DP<br>Profibus DP<br>ProfiNet<br>Kuhse Protokoll                                                                                                    |
| Signalisierung               | 16 x LED frontseitig (grün)<br>2 x LED je Ethernet-Port (gelb/grün)                                                                                                    |
| Betriebsspannung             | 9 – 36V DC / 1A, isoliert                                                                                                    |
| Umgebungstemperatur          | Betrieb: -10 bis +50°C, nicht betauend<br>Lagerung: -25 bis +75°C                                                                                                    |
| Klimabedingung               | IEC 721-3-3 Klasse 3K3/3Z1/3B1/3C2/3S2/3M2                                                                                                    |
| Schutzart/- klasse           | IP20, Schutzklasse II                                                                                                    |
| Sicherheit                   | gem. EN60950, VDE0100-T410                                                                                                    |
| EMV                          | gem. EN55011/22 Klasse B                                                                                                    |
| CE-Konformität               | ja                                                                                                    |

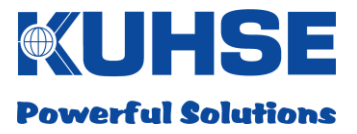

# 8.2 Kuhse Gateway Module - Modem

| Feature                                   | Funktionelle Spezifikation                                                                                                    |
|-------------------------------------------|----------------------------------------------------------------------------------------------------|
| Bezeichnung                               | Kuhse Gateway Module - Modem                                                                                                    |
| Artikelnummer                             | Modem Typ 1: 2KGMGSM000 (GSM/HSPA/UMTS)<br>Modem Typ 2: 2KGMLTE000 (LTE)                                                                                                    |
| Тур                                       | Open-frame Einsteckkarte mit externem Antennenanschluss, Typ SMA                                                                                                    |
| Abmessung                                 | 50 x 71 x 22mm (B x H x T)                                                                                                    |
| Gewicht                                   | 0.1 Kg                                                                                                    |
| Farbgebung                                | Abdeckung: pulverbeschichtet weiß                                                                                                    |
| Kommunikationsschnittstelle               | USB (intern)                                                                                                    |
| Modem Typ 1:<br>Sende-/Empfangsfrequenzen | WCDMA/HSDPA/HSUPA/HSPA:<br>UMTS Band 1 (S1920MHz- 1980MHz/E2110MHz-2170MHz)<br>UMTS Band 2 (S1850MHz-1910MHz/E1930MHz-1990MHz)<br>UMTS Band 5 (S824MHz-849MHz/E869MHz-894MHz)<br>UMTS Band 8 (S880MHz-915MHz/E925MHz-960MHz)<br>GSM/GPRS/EDGE:<br>850 MHz/900 MHz/1800 MHz/1900 MHz                                         |
| Modem Typ 2:<br>Sende-/Empfangsfrequenzen | LTE:<br>Band 1 (S1920MHz-1980MHz/E2110MHz-2170MHz)<br>Band 2 (S1850MHz-1910MHz/E1930MHz-1990MHz)<br>Band 3 (S1710MHz- 1785MHz/E1805MHz-1880MHz)<br>Band 5 (S824MHz-849MHz/E869MHz-894MHz)<br>Band 7 (S2500MHz-2570MHz/E2620MHz-2690MHz)<br>Band 8 (S880MHz-915MHz/E925MHz-960MHz)<br>Band 20 (832MHz-862MHz/E791MHz-821MHz) |
| Anschlüsse                                | 1 x Antennenanschluss SMA-Buchse vergoldet<br>1 x USB (intern)                                                                                                    |
| Signalisierung                            | 1 x LED frontseitig (grün)                                                                                                    |
| Betriebsspannung                          | 5V DC / 0.5A intern                                                                                                    |
| Umgebungstemperatur                       | Betrieb: -10 bis +50°C, nicht betauend<br>Lagerung: -25 bis +75°C                                                                                                    |
| Klimabedingung                            | gem. IEC 721-3-3 Klasse 3K3/3Z1/3B1/3C2/3S2/3M2                                                                                                    |
| Schutzart                                 | IP00, eingesteckt IP20                                                                                                    |
| CE-Konformität                            | ja                                                                                                    |

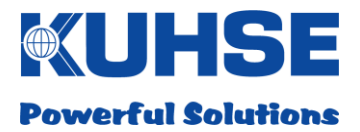

# 8.3 Abmessung

# 8.3.1 Kuhse Gateway Module (KGM – TC-U)

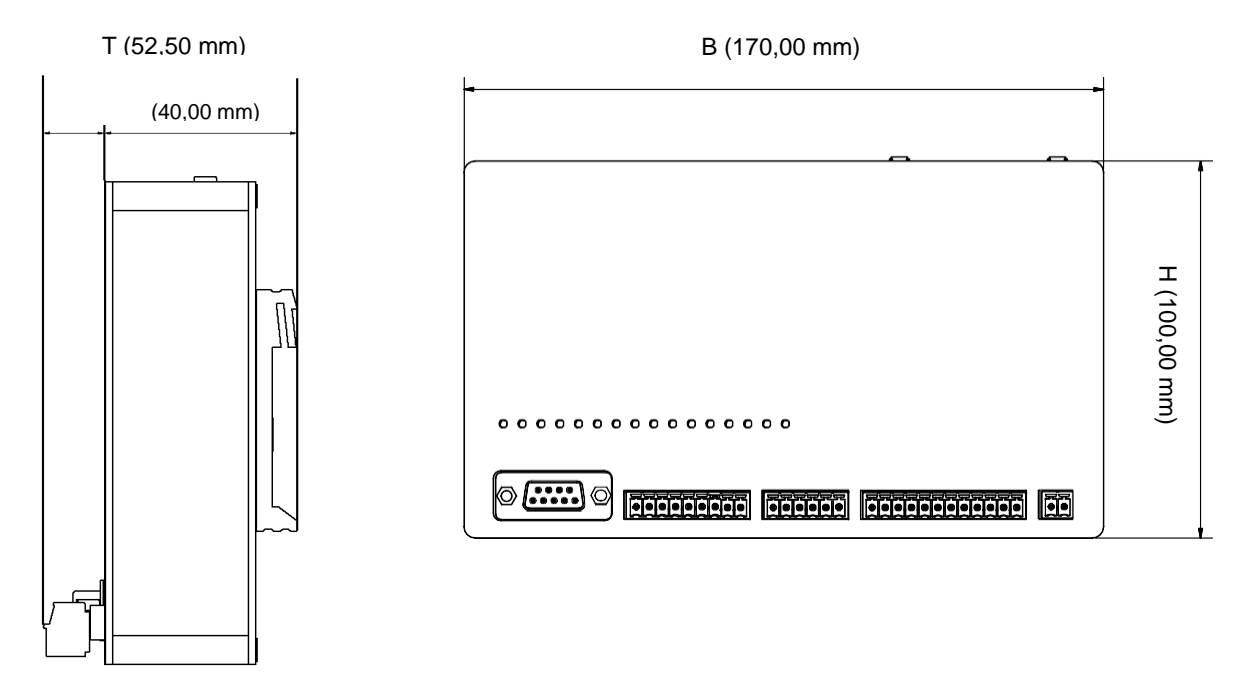

۲.

# 8.3.2 Kuhse Gateway Module - Modem

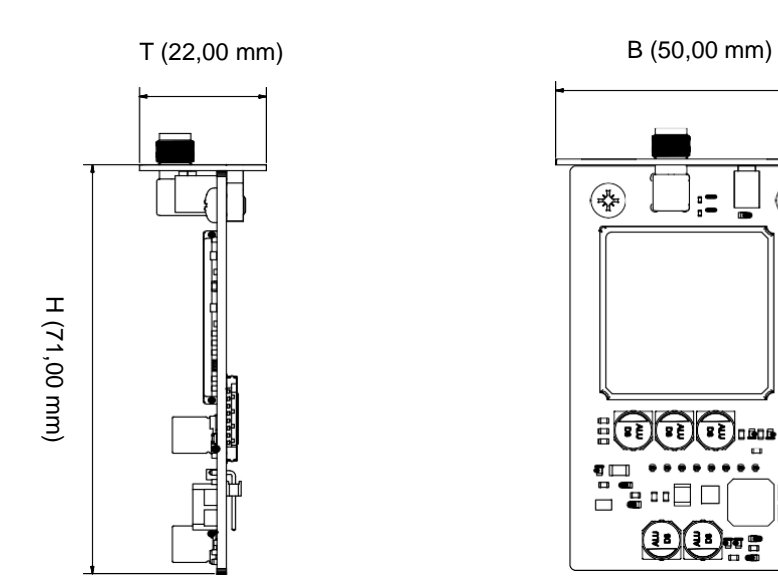

#### Alfred Kuhse GmbH

An der Kleinbahn D-21423 Winsen | Germany Fon +49. (0)4171.798.0 Fax +49. (0)4171.798.117 kuhse@kuhse.de www.kuhse.de